# **Table of Contents**

| Customizing Moodle Display Structure     | 3  |
|------------------------------------------|----|
| Adding Resources                         | 5  |
| Uploading a File                         | 6  |
| (New) Uploading a File From Google Drive | 8  |
| Adding a Folder                          | 9  |
| Creating Labels                          |    |
| Editing Entries in Moodle                |    |
| Embedding (YouTube) Video into Moodle    |    |
| Using Groups                             | 15 |
| Creating Groups                          | 15 |
| Using Groups in Assignments              | 16 |
| Groupings                                |    |
| Adding Activities                        |    |
| Creating Assignments                     |    |
| Offline activity                         |    |
| Uploading a single file                  |    |
| Creating Online Text Assignments         | 20 |
| Advanced Uploading of Files              | 21 |
| Chats                                    | 22 |
| Choices                                  | 23 |
| Forums                                   | 24 |
| Quizzes                                  | 25 |
| Creating the Quiz Activity Options       | 25 |
| Creating Questions for the Quiz          | 28 |
| Creating Multiple Choice Type Questions  | 29 |
| Creating True/False Questions            |    |
| Creating Question Categories             |    |
| Importing Questions                      |    |
| Creating the Quiz                        |    |

| Modifying a Saved Quiz                                 | 35 |
|--------------------------------------------------------|----|
| Using the OUBlog                                       | 36 |
| Using the LAS Exam Scheduler                           | 38 |
| Gradebook                                              | 39 |
| Creating a Grade Item                                  | 40 |
| Assigning Weights to Each Activity                     | 41 |
| Exporting the Gradebook                                | 42 |
| Importing an Excel Spreadsheet into Moodle's Gradebook | 43 |
| Using Letter Grades                                    | 45 |
| Editing Letter Grade Setting                           | 46 |
| Entering Grades                                        | 47 |
| Viewing Individual User Grades                         | 48 |
| Hiding Marks from Display                              | 49 |
| Using Moodle Messaging                                 | 50 |
| Messaging History                                      | 51 |
| Checking Messaging History                             | 51 |
| Backing Up Course Data                                 | 53 |
| Restoring Course Data from Backup                      | 55 |

# **Customizing Moodle Display Structure**

The standard display structure of Moodle is a week by week format. If you want to change this format, this can be customized and changed to however you would want to name each "week".

Make sure that you are edit mode, otherwise, click on the **Turn editing on** button.

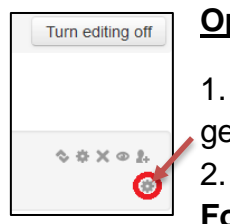

Option 1: Course-wide change

1. Immediately underneath the Turn editing off button, click on the gear-like button (Edit summary).

2. Scroll down to the format section, and change it from **Weekly Format** to **Topics format**.

3. Click on **Save Changes**.

At this point your Moodle structure has now changed from the default Week 1, Week 2, etc... format to Topic 1, Topic 2, etc...

Your next step is to customize the Topic displays to whatever you want to label each section. To do this, I will illustrate how you can change the section heading *Topic 2*; you can follow the following steps:

| Summary of        | Topic 2                                                                                                    | ŀ               |
|-------------------|----------------------------------------------------------------------------------------------------|-----------------|
| Section n<br>Summ | me 3 2 Use defau<br>ary ⑦ Font family * Font size * Meeograph<br>B / U Ase X, X1 臣 吾 君 《 之 论 论<br>注 注 译 律 ※ ※ 第 章 君 《 之 论 论 | It section name |
|                   | Path: p                                                                                                    | t               |
| Week 1            | Save changes Cancel                                                                                                    |                 |
| 🌣 🚺 Another file  | ≥⇒÷\$♀?□×◎ \$;                                                                                                    |                 |

1. Immediately below the Topic heading, click on the gear-like button (**Edit Summary**).

2. Uncheck the option, **Use default** section name.

3. Type-in the text that will replace the display Topic 2.

4. Click on **Save changes**.

**<u>Note</u>**: You will have to do this for every topic heading in your course's page.

Click on this icon for any topic display that you do not intend to use. This does not delete the topic heading, it simply hides it from your

#### students.

You can make it visible again to your students by clicking on the same icon a second time.

Option 2: Selective Changes; Keeping the Weekly Default Format

This option allows for selective changes to the Weekly display, without changing the course-wide method of displaying the Weekly default format. You will notice that the procedure listed here is the same as the second half of the steps provided in Option 1.

1. Immediately underneath the week block, click on the gear-like button (Edit summary).

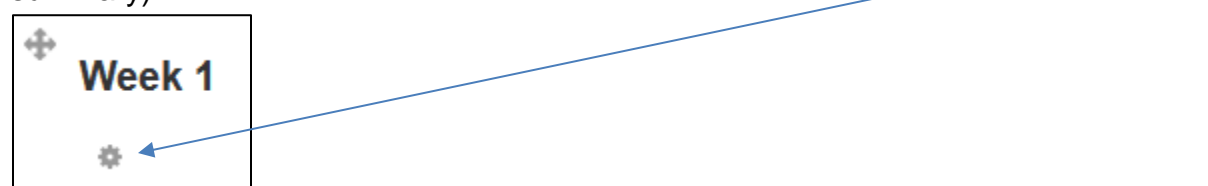

| Summary of Topi | ic 2                  |                                                   |
|-----------------|-----------------------|---------------------------------------------------|
| Section name    | 3                     | 2<br>Use default section name                     |
| Summary ②       | Font family Font size | · Paragraph · • • • • • • • • • • • • • • • • • • |
|                 |                       |                                                   |
|                 |                       |                                                   |
|                 |                       |                                                   |
|                 |                       |                                                   |
|                 | Path: p               | <i>h</i> .                                        |
|                 | Save changes Ca       | ncel                                              |

2. Uncheck the Use default section name option.

3. Type-in the text that would replace the week block format.

4. Click on **Save changes**.

You will need to repeat these steps for every week that you want to change in your Moodle course.

| Week 1 |                | <b>③</b>                      |
|--------|----------------|-------------------------------|
| 🌣      | × → ÷ č∩ X @ 1 |                               |
|        |                | + Add an activity or resource |

Click on this icon for any week on your display that you do not intend to use. This does not delete the week, it simply hides it from your students.

You can make it visible again to your students by clicking on the same icon a second time.

#### Adding Content into Moodle

To start putting content into Moodle, click on the **Turn editing on** button, located on the upper right-hand side of your screen.

Turn editing on

# **Adding Resources**

- 1. Click on Add an activity or resource.
- 2. Scroll to the bottom of the page, and choose either one of the commonly used items listed below:

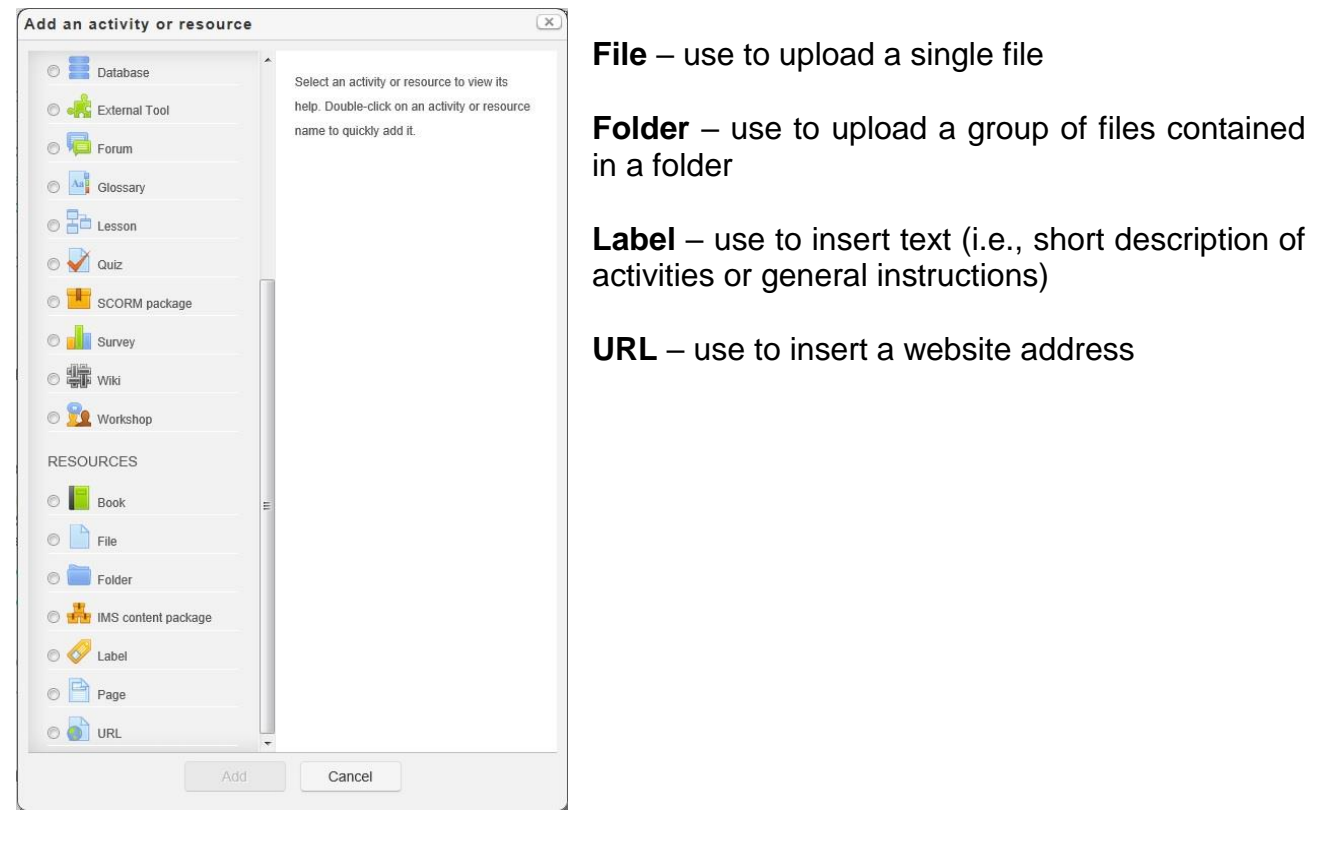

3. Choose **File**, and click on **Add**. (continue unto the next section)

# **Uploading a File**

| 140                | me*                                                                                                    |                                                    |
|--------------------|----------------------------------------------------------------------------------------------------|----------------------------------------------------|
| -                  |                                                                                                    |                                                    |
| Descript           | ion* Font family Font size Format Format At the second second sec |                                                    |
|                    |                                                                                                    |                                                    |
|                    |                                                                                                    |                                                    |
|                    |                                                                                                    |                                                    |
|                    |                                                                                                    |                                                    |
|                    |                                                                                                    |                                                    |
|                    |                                                                                                    |                                                    |
|                    | D 11                                                                                                    |                                                    |
|                    | Patr.                                                                                                    |                                                    |
| Display descriptio | n on 📃                                                                                                    |                                                    |
| course p           |                                                                                                    |                                                    |
| Content            |                                                                                                    |                                                    |
|                    |                                                                                                    | Maximum size for new files: 50MR, drag and drag of |
| Select             | files Add P Create folder                                                                                                    |                                                    |
|                    |                                                                                                    | Bod.                                               |
|                    | ▶ Intersection Files                                                                                                    |                                                    |
|                    | ▶ ■ Ties                                                                                                    |                                                    |

Provide a **Name**; this name will appear to your student's browser.

Provide a brief description of the file.

#### Click on Add.

|                             | File picker X | Server files - files currently                                                    |
|-----------------------------|---------------|-----------------------------------------------------------------------------------|
| fm Server files             |               | in your Moodle account                                                            |
| Upload a file Private files |               | Recent files – most recently uploaded files                                       |
| Google Drive                |               | <b>Upload a file</b> – allows user to upload a new file                           |
|                             |               | <b>Private files</b> – personal user files separate from the general storage area |
|                             |               | <b>Google Drive</b> – files saved in Google space                                 |
|                             |               |                                                                                   |

To upload a locally stored file, proceed to the <u>next page</u>. If your file is stored in Google Drive, skip to the <u>next section</u>.

To upload a new file from local storage, click on **Upload a file**.

|                  | F               | ile picker          |        | × |
|------------------|-----------------|---------------------|--------|---|
| ffn Server files |                 |                     |        |   |
| fn Recent files  |                 |                     |        |   |
| Upload a file    |                 |                     |        |   |
| m Private files  |                 |                     |        |   |
| Google Drive     | Attachment:     |                     | Browse |   |
| 0                | Save as:        |                     |        |   |
|                  | Author:         | Dante Macasaet      |        |   |
|                  | Choose license: | All rights reserved |        | × |
|                  |                 | Upload this fil     | e      |   |
|                  |                 |                     |        |   |
|                  |                 |                     |        |   |
|                  |                 |                     |        |   |
|                  |                 |                     |        |   |

Click on Browse...

Locate your file from local storage, and click on **Open**, or double-click on the file that you wanted uploaded.

Click on **Upload this file**.

Click on Save and return to course.

# (New) Uploading a File From Google Drive

To upload a file that resides in Google's space, click on **Google Drive**.

|                                                           | File picker                   | × |
|-----------------------------------------------------------|-------------------------------|---|
| fm         Server files           fm         Recent files |                               |   |
| Upload a file                                             |                               |   |
|                                                           |                               |   |
|                                                           | Click "Login" button to login |   |
|                                                           | Login                         |   |
|                                                           |                               |   |
|                                                           |                               |   |
|                                                           |                               |   |
|                                                           |                               |   |

Click on Login.

If this is your first time to use Google Drive in Moodle, you will be prompted to log-in to Google using your full Concordia email and network password. Also, you will have to **Agree** to Google's term of use for document sharing.

Double-click on the file you want to link into Moodle.

|                   |         |                                                                                           | ×            | ×                    |
|-------------------|---------|-------------------------------------------------------------------------------------------|--------------|----------------------|
| m Server files    | Sav     | as: web style guide.docx.rtf                                                              |              |                      |
| Upload a file     | Conc Au | or: Dante Macasaet                                                                        | Alberta List | Information Session  |
| The Private files | Che     | se                                                                                        | d            |                      |
| Google Drive      | lice    | se All rights reserved                                                                    |              |                      |
|                   | WIT     | Select this file Cancel                                                                   | Concordia    | web style            |
|                   |         | Last modified: 24 May 2012, 9:59 AM<br>Created: 24 May 2012, 9:59 AM<br>Size:<br>Licence: |              |                      |
|                   | conce   | Author:                                                                                   | Concordia    | 2012 05 14 Concordia |
|                   |         |                                                                                           |              | <b>X</b>             |

(Optional) Choose a license scheme.

Click on Select this file, and then click on **Save and return to course** on the next screen.

# Adding a Folder

1. From the Add an activity or resource screen, choose **Folder**, and then click on **Add**.

| o II Database           |   |                                               |  |
|-------------------------|---|-----------------------------------------------|--|
| Database                |   | Select an activity or resource to view its    |  |
| 🔿 📲 External Tool       |   | help. Double-click on an activity or resource |  |
| 🔊 隘 Forum               |   | name to quickly add it.                       |  |
| 🔊 🔤 Glossary            |   |                                               |  |
| © 🚰 Lesson              |   |                                               |  |
| o 📝 Quiz                | - |                                               |  |
| 🔊 📕 SCORM package       |   |                                               |  |
| O J                     |   |                                               |  |
| © 🎬 Wiki                |   |                                               |  |
| 🗢 🤷 Workshop            |   |                                               |  |
| RESOURCES               |   |                                               |  |
| O 📔 Book                | 8 |                                               |  |
| 🔊 💾 File                |   |                                               |  |
| 🗢 🚞 Folder              |   |                                               |  |
| 🔿 🎂 IMS content package |   |                                               |  |
| 🖱 🛷 Label               |   |                                               |  |
| 🛛 📄 Page                |   |                                               |  |
| O 🐻 URL                 | - |                                               |  |
|                         |   |                                               |  |

- -2. Provide a **Name**; this name will appear to your student's browser.
  - 3. Provide a brief description of the folder.

# - 4. Click on **Create a folder**.

| Gonoral                                                                    |                                                                                                    |                                                  |
|----------------------------------------------------------------------------|----------------------------------------------------------------------------------------------------|--------------------------------------------------|
| General                                                                    |                                                                                                    |                                                  |
| ame*                                                                       |                                                                                                    |                                                  |
|                                                                            |                                                                                                    |                                                  |
| Description*                                                               | Font family - Font size - Format - 🔿 👁 🏠 🔛                                                                                                    |                                                  |
|                                                                            | B / U AK X, X' ≣ ≣ ≡ J / 2 (2) (2) A - 22 - 14 - 54                                                                                                    |                                                  |
|                                                                            |                                                                                                    |                                                  |
|                                                                            |                                                                                                    |                                                  |
|                                                                            |                                                                                                    |                                                  |
|                                                                            | $\rightarrow$                                                                                                    |                                                  |
|                                                                            |                                                                                                    |                                                  |
|                                                                            |                                                                                                    |                                                  |
|                                                                            |                                                                                                    |                                                  |
|                                                                            | Path:                                                                                                    |                                                  |
| Disels description of                                                      | Pan:                                                                                                    |                                                  |
| Display description on<br>course page                                      |                                                                                                    |                                                  |
| Display description on<br>course page                                      | Pant A                                                                                                    |                                                  |
| Display description on<br>course page                                      | ren A                                                                                                    |                                                  |
| Display description on course page                                         | ren A                                                                                                    | um size for new files: 50MR , data and door to   |
| Display description on<br>course page<br>Content<br>Files                  | Part A                                                                                                    | um size for new files: 50MB - drag and drog m    |
| Display description on<br>course page<br>Content                           | Part A                                                                                                    | um N2e for new files: \$50MB - drag and drop n   |
| Display description on<br>course page<br>Content<br>Files                  | Part Ad.                                                                                                    | um size for new files: SDAID - drog and drog on  |
| Display description on course page                                         | Part Att.                                                                                                    | um size for new files. SSMB - drag and drags for |
| Display description on<br>course page<br>Content<br>Files                  | Part A                                                                                                    | un son for new files. \$50ME - drag and drag m   |
| Display description on<br>course page<br>Content<br>Files                  | Part AL. P Crede Inter                                                                                                    | um size for new files. SDMB - drag and drag n    |
| Display description on<br>course page<br>Content<br>Files                  | PartA                                                                                                    | um size for new files. SDAM - drag and drags in  |
| Display description on<br>course page<br>Content<br>Files                  | Matinu                                                                                                    | un size for new files: \$50ME - drag and drag m  |
| Display description on<br>course page<br>Content<br>Files<br>Common module | Matina<br>Matina<br>Mat | um tize for new files. SDMB - drag and drag n    |

|       |               |        | > |
|-------|---------------|--------|---|
| New f | older name:   |        |   |
| Test  | Folder        |        | 1 |
| D     |               |        | đ |
|       | Create folder | Cancel |   |

Provide a folder name, and then click on **Create folder**.

Double-click on the recently created folder.

To start adding files to the folder, click on **Add**.

Follow the same procedure for uploading a file <u>from local storage</u> or

from Google Drive, from the previous section. Repeat this process until all the files you need have been uploaded into the folder.

Once done, click on Save and return to course.

### **Creating Labels**

| -                       |   |                                               |
|-------------------------|---|-----------------------------------------------|
| D 🔜 Database            | Î | Select an activity or resource to view its    |
| 🖱 🦂 External Tool       |   | help. Double-click on an activity or resource |
| 🔊 隘 Forum               |   | name to quickly add it.                       |
| 🖯 🔄 Glossary            |   |                                               |
| D 🚰 Lesson              |   |                                               |
| 🔊 🐳 Quiz                |   |                                               |
| D 📕 SCORM package       |   |                                               |
| D urvey                 |   |                                               |
| D 🏶 Wiki                |   |                                               |
| 🛛 💁 Workshop            |   |                                               |
| RESOURCES               |   |                                               |
| 🖻 📕 Book                | 5 |                                               |
| D 📙 File                |   |                                               |
| 🖯 🚞 Folder              |   |                                               |
| 🗅 🏥 IMS content package |   |                                               |
| D 🔗 Label               |   |                                               |
| 🖯 📔 Page                |   |                                               |
| O 🐻 URL                 |   |                                               |
|                         |   | Cancel                                        |

- 1. From the Add an activity or resource screen, choose Label, and then click on Add.
- 2. Type-in and format the text you want to appear in Moodle.
- Adding a new Label<sup>®</sup>

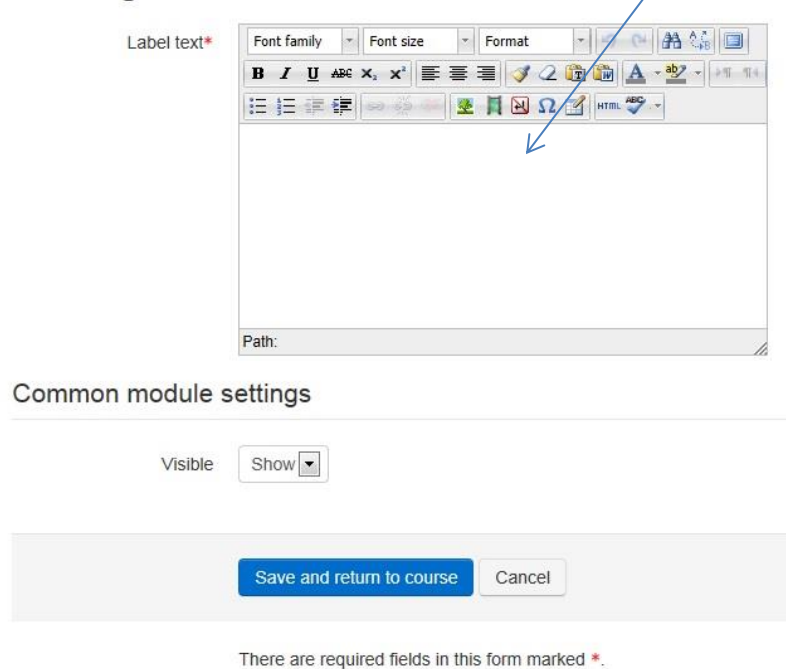

3. Click on **Save and return to course**.

### **Editing Entries in Moodle**

1. From your main Moodle page, go to the section where you want to perform the changes, and from across the entry to be edited, click on **Edit**, then click on **Edit Settings**.

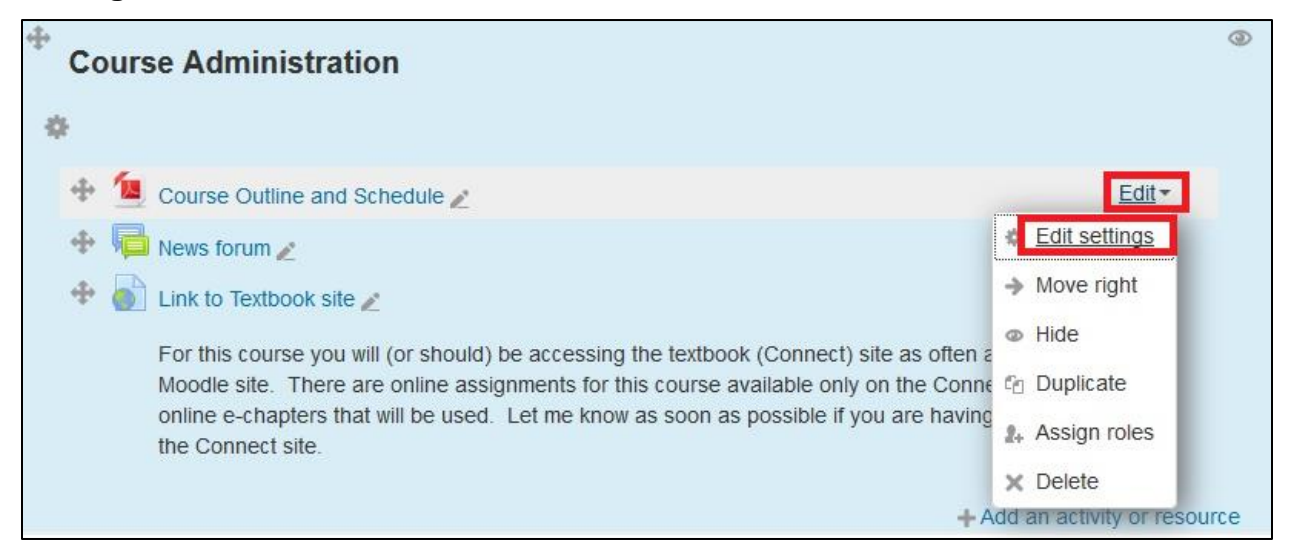

2. From the editing screen, make your changes. If the screen display you are getting is not in an expanded form, click on Expand all before going through your changes.

| Updating File in Pow          | ver Point Presentations ®        |                                       |
|-------------------------------|----------------------------------|---------------------------------------|
|                               |                                  | Expand all                            |
| ✓ General                     |                                  |                                       |
| Name*                         | Chapter 5: Activity Based Costin |                                       |
| Description*                  |                                  |                                       |
|                               |                                  |                                       |
|                               |                                  |                                       |
|                               |                                  |                                       |
|                               |                                  |                                       |
|                               | Path: p                          |                                       |
| Display description on course |                                  |                                       |
| ()<br>()                      |                                  |                                       |
| ▼ Content                     |                                  |                                       |
| Select files                  |                                  | Maximum size for new files: Unlimited |
|                               |                                  | 88 🗏 🐨                                |
|                               | ▶ 🔛 Files                        |                                       |
|                               |                                  |                                       |

3. Click on the **Save and return to course** button at the bottom of the page.

# Embedding (YouTube) Video into Moodle

<u>Note</u>: These outlined steps are best done on either a Firefox or Chrome browser. Unexpected results may occur if you use Internet Explorer.

- 1. Go to the YouTube video and click on **Share**.
- 2. Click on Embed.
- 3. Make sure that the option, **Use old embed code**, is checked.

| 📫 Like                                           | <b>#</b> 1                                                                          |                                                                                                    | About                                 | Share | Add to | du |  |
|--------------------------------------------------|-------------------------------------------------------------------------------------|----------------------------------------------------------------------------------------------------|---------------------------------------|-------|--------|----|--|
| Share this vi                                    | ideo Embed                                                                          | Email                                                                                                    |                                       |       |        |    |  |
| /v/s/eqt=<br>type="app<br>height="3<br>allowfull | <pre>intop?version=56 ilication/x-shoc i15" allowscript screen="true"&gt;&lt;</pre> | &ni-en<br>kwave-flas<br>access="al<br>/embed> <th>_GB"<br/>h" width="<br/>ways"<br/>bject&gt;</th> <td>560"</td> <th>•</th> <th></th> <td></td> | _GB"<br>h" width="<br>ways"<br>bject> | 560"  | •      |    |  |
| Video size:                                      | 560 × 315                                                                           | •                                                                                                    |                                       |       |        |    |  |
| Show sug                                         | gested videos when th                                                               | ne video finishe                                                                                                    | es                                    |       |        |    |  |
| Enable pri                                       | vacy-enhanced mode                                                                  | [?]                                                                                                    |                                       |       |        |    |  |
| I Use old er                                     | mbed code [?]                                                                       |                                                                                                    |                                       |       |        |    |  |

- 4. Copy the entire HTML code, as shown in the display box.
- 5. Go to your Moodle page where you intend to embed this video.
- 6. Make sure that editing is turned on.

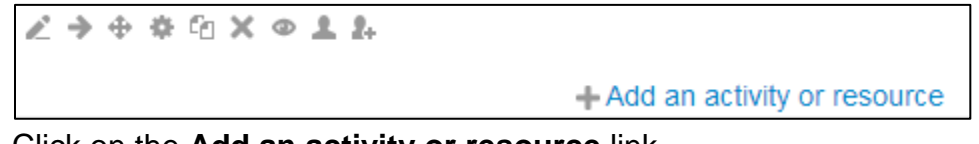

- 7. Click on the Add an activity or resource link.
- 8. Choose Label, and click on Add.

| Font family 🔹 Font size 🔹 Paragraph 🔹 🔊 🖓 🏦 🕼 🗐         |
|---------------------------------------------------------|
| B I U AR€ X, X <sup>2</sup> ≣ ≣ ≣ 🝼 2 🔯 🏠 A - 🥸 - ▶1 14 |
| 三  三   章 (字) 🧼 🍑 💆 📕 🔃 Ω 📝 💷 🌱 🖓                        |
| 1                                                       |
|                                                         |
|                                                         |
|                                                         |
|                                                         |
|                                                         |
|                                                         |
|                                                         |
|                                                         |
| Path: p                                                 |

9. Click on HTML.

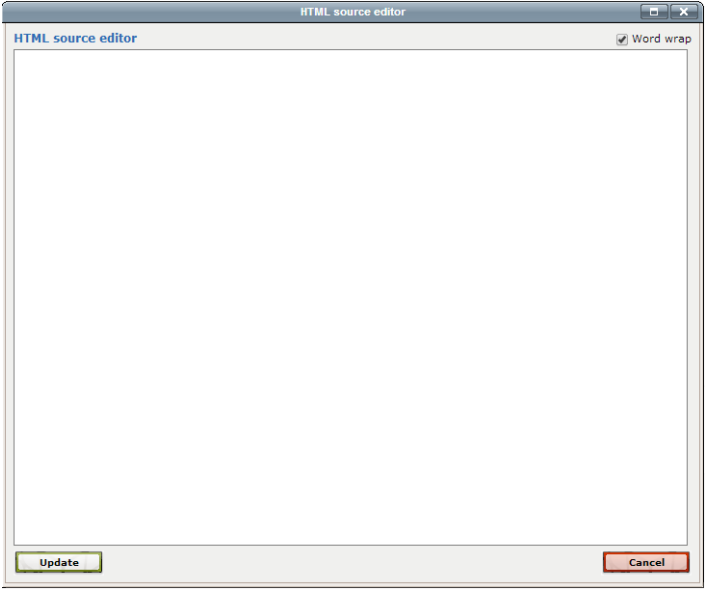

- 10. Paste (Ctrl V) the copied HTML code from step 4, and click on Update.
- 11. Click on Save and return to course.

# **Using Groups**

The Moodle **Groups** feature allows you to put students on your course into groups. Students can then undertake Moodle activities within these groups, allowing them to work together more closely, and encouraging more participation from each member than they might get in a whole-class exercise. Groups can also be used to restrict access to a particular resource or activity to a subset of students.

There are three group modes

- No groups This means that everyone is part of one big community
- Separate groups Each group can only see their own group, others are invisible.
- Visible groups Each group works in their own group, but can also see other groups, but the other groups' work is read-only.

For example, enabling either separate or visible groups on an assignment enables instructors to filter the student submissions to see only those from a particular group. With visible groups, students can see which other groups are doing the same activities as they are; with separate groups, they do not know which other groups are doing the same activities.

Using groups with discussion forums allow instructors to restrict interaction between students. Separate groups mean only students in the same group can see and participate in discussions within a particular forum. Visible groups allow students to see other group's discussions, but only participate in their own group's discussions.

#### **Creating Groups**

- 1. From your course page, click on Users.
- 2. Click on Groups.

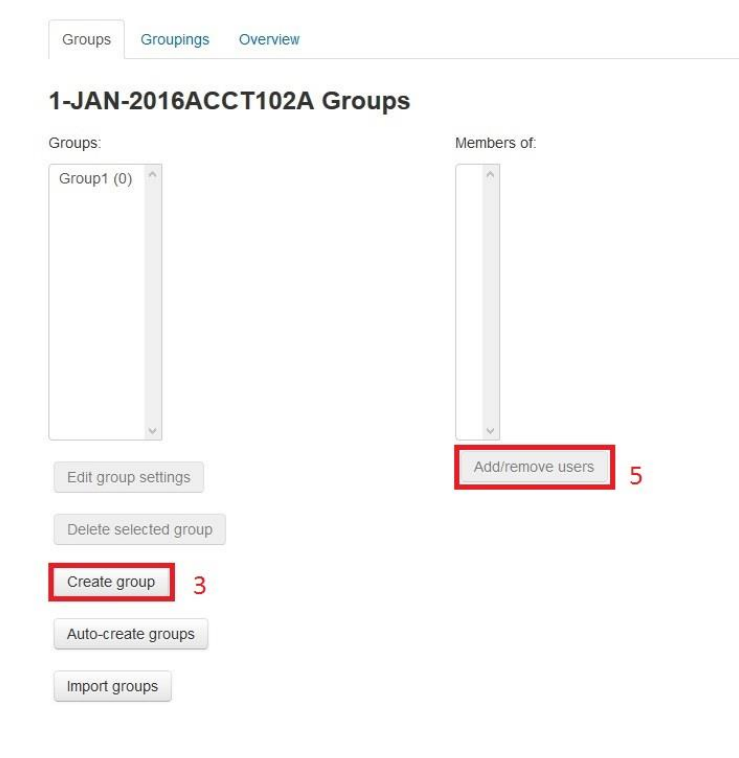

- 3. Click on Create Group.
- 4. Provide a *Group name*, and click on **Save changes**. Repeat this process until you have created all your groups.
- 5. Choose one of your groups from your recently created groups. Click on **Add/remove users**.
- 6. Assign students into the group. Use the arrows in the middle of the two columns to add or remove students to/from the group.

#### **Using Groups in Assignments**

- 1. Create your assignment, define the due dates, and make sure to define in the submission type as **File submissions**.
- 2. In the Common module settings, choose the group name in the Grouping section.
- 3. **Save** your activity.

### Groupings

Groupings are defined as a collection of groups within a course. Using groupings allows instructors to direct tasks at one or more groups in your course, so that they can work together on the tasks.

- 1. From your course page, under the *Course administration* block, click on **Users**.
- 2. Click on **Groups**.
- 3. Click on the **Groupings** tab.
- 4. To create a new grouping, click on **Create grouping**, type-in a **grouping name**, and then click on **Save changes**.

| Groups Groupi   | ngs Overview |                 |
|-----------------|--------------|-----------------|
| Grouping        | 5            |                 |
| Grouping        | Groups       | Activities Edit |
| Gouping1        | None         | 0 ¢×4           |
| Create grouping |              |                 |

5. To use an existing grouping, click on the show groups in grouping icon.

| ixisting members: 0 | A. |          | Potential members: 1 |  |
|---------------------|----|----------|----------------------|--|
|                     |    |          | Group1               |  |
|                     |    | Add      |                      |  |
|                     |    | Remove ► |                      |  |
|                     |    |          |                      |  |
|                     |    |          |                      |  |
|                     |    |          |                      |  |
|                     |    |          |                      |  |
|                     |    |          |                      |  |
|                     |    |          |                      |  |

- 6. Use the **Add** button to add groups into your selected grouping, or the **Remove** button to remove groups from your current grouping.
- 7. Click on the **Back to grouping** button when done with your changes.

# **Adding Activities**

An activity in Moodle is generally something that a student will do to interact with other students in the class or the teacher.

Moodle provides 16 different forms of activities. If you select any one of them, a brief description of their use will be provided alongside your options.

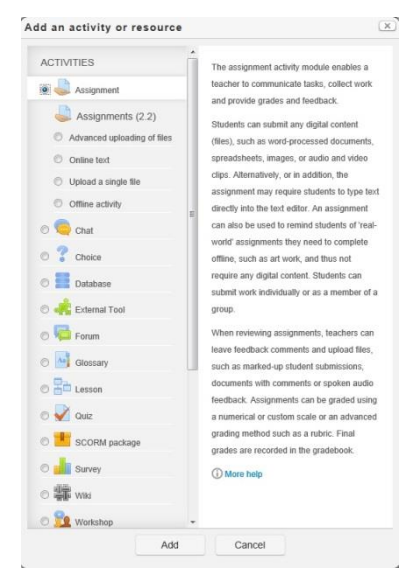

To add an activity into your class module, start by clicking on **Add an activity or resource** from your main Moodle page.

Choose the type of activity you want to include in your class module, and then click on **Add**.

For purposes of this guide, the steps on creating **assignments**, **chats**, **choices**, **forums**, and **quizzes**, will be discussed.

### **Creating Assignments**

From the **Add an activity or resource** options, choose one of the assignment types, and then click on **Add**.

🎍 Adding a new Assignment (2.2) 🖤

| Assignment name*       | <                                       |
|------------------------|-----------------------------------------|
|                        |                                         |
| Description*           | Font family - Font size - Format A 🏠 🛄  |
|                        | B / U 444 ×, ×' ≣ ≣ ≣ 🥑 2 🛱 🏹 🔬 • 🖄 • 🧤 |
|                        |                                         |
|                        |                                         |
|                        | R-                                      |
|                        |                                         |
|                        |                                         |
|                        |                                         |
|                        | Path                                    |
|                        | -                                       |
| Display description on |                                         |
| course page @          | K                                       |
| Available from         | 5 July 2013 16 15 Enable                |
|                        |                                         |
| Due date               | 12 July 2013 16 15 Enable               |
| Drade                  |                                         |
| Slade                  |                                         |
| Crada                  | 100                                     |
| Giaue                  | 100                                     |
| Grading method         | Simple direct grading                   |
|                        |                                         |
| Grade category @       | Uncategorised                           |
|                        |                                         |
| Offline activity       |                                         |
|                        |                                         |

#### **Offline activity**

Provide an assignment name, and a brief description of the assignment; this will appear on your student's browser.

Set a window of time from which the assignment will be available to your students. This will also indicate when this assignment is due for submission.

Set a maximum grade for the assignment.

Leave the Grade category as Uncategorized for the time being; this will be discussed more in detail in the <u>Gradebook</u> section of this guide.

Scroll down to the bottom of the display and use the default values for common module settings.

Finish the process by clicking on **Save and return** to course.

| Uploading      | j a | sin  | gle | file |    |      |
|----------------|-----|------|-----|------|----|------|
| Available from | 5   | Iub/ |     | 2013 | 16 | 30 - |

| Available iron             | July            | 100         | 2013 | 10          | 30              | Enabl |
|----------------------------|-----------------|-------------|------|-------------|-----------------|-------|
| Due date                   | 12 July         | •           | 2013 | 16 💌        | 30 💌            | Enabl |
| Prevent late submissions   | No 💌            |             |      |             |                 |       |
| Grade                      |                 |             |      |             |                 |       |
| Grade                      | 100             |             |      |             |                 |       |
| Grading method             | Simple direct g | rading 💌    |      |             |                 |       |
| Grade category (           | Uncategorised   | ×           |      |             |                 |       |
| Upload a single file       | •               |             |      |             |                 |       |
| Allow resubmitting (       | No 💌            |             |      |             |                 |       |
| Email alerts to teachers ( | No 💌            |             |      |             |                 |       |
| Maximum size               | 1MB             |             |      |             |                 |       |
| Common module s            | ettings         |             |      |             |                 |       |
|                            |                 |             |      |             |                 |       |
| Group mode (               | DNo groups      |             |      |             |                 |       |
| Visible                    | Show            |             |      |             |                 |       |
| ID number (                | D               |             |      |             |                 |       |
|                            |                 |             |      |             |                 |       |
|                            | Save and retu   | m to course | Save | and disn    | av              | ancel |
|                            | and teta        | courbe      | Care | and a share | -,,,,,,,,,,,,,- |       |

Uploading a single file follows the same process as the previous procedures for creating an offline activity. However, there are some additional settings that need to be addressed, that is specific to uploading a file. Among them:

**Prevent late submissions** – determines whether submission after due date is allowed; default is **No**.

**Allow resubmitting** – determines if students can resubmit after assignment have been marked for remarking; default is **No**.

**Email alerts to teachers** – determines if teacher will be sent an email if a student uploads a file; default is **No**.

student can submit; default is **1MB**.

#### **Creating Online Text Assignments**

Online Text assignments are created using the same process as that for creating an offline activity, with the addition of the option to add a **Comment inline**. A comment inline is used by the teacher as a feedback comment when grading.

On the part of the student, these displays are what they see and respond to.

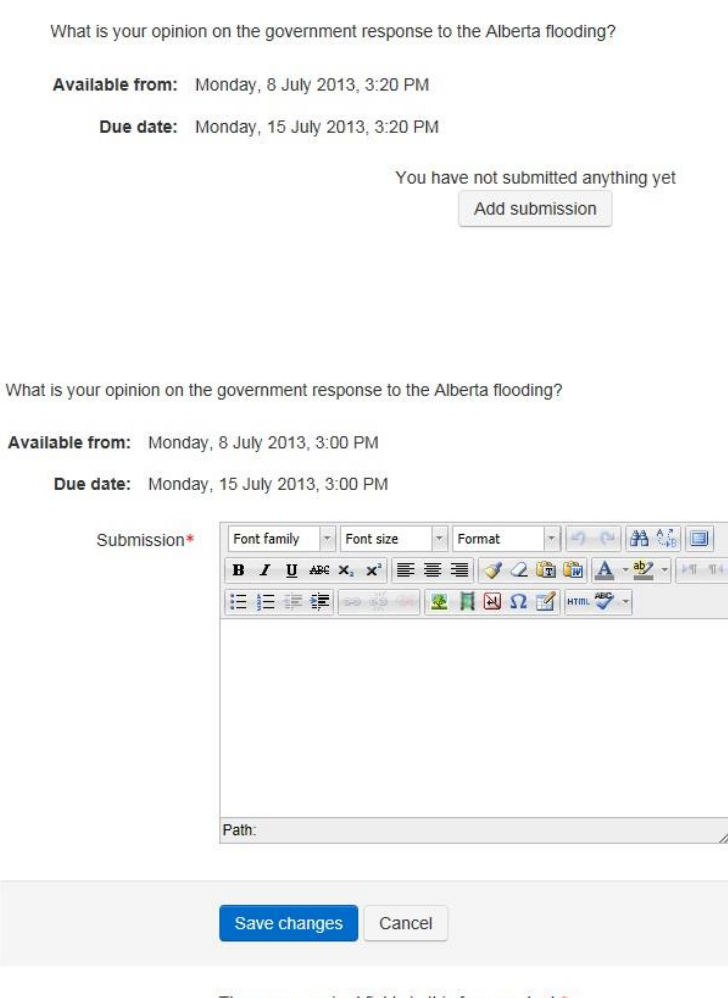

There are required fields in this form marked \*.

#### **Advanced Uploading of Files**

Advanced uploading of files follows the same process as the procedures for creating an offline activity. However, there are some additional settings that need to be addressed that are specific to uploading multiple files. Among them are:

| Prevent late submissions | No 💌                  |   |
|--------------------------|-----------------------|---|
| Grade                    |                       |   |
| Grade                    | 100                   | • |
| Grading method           | Simple direct grading |   |
| Grade category           | Uncategorised         |   |
| Advanced uploadir        | ng of files           |   |
| Maximum size             | 1MB                   |   |

Allow deleting <sup>®</sup> Yes Maximum number of uploaded files <sup>®</sup> Allow notes <sup>®</sup> No Hide description before available date <sup>®</sup> Email alerts to teachers <sup>®</sup> No Enable "Send for marking" button <sup>®</sup> Allow deleting – determines whether the teacher would allow a student to delete an uploaded file(s) before it is submitted for grading. A student is permitted to do this up until the due date.

Maximum number of uploaded files – determines the maximum files a student can upload; it is recommended that this number is mentioned in the assignment description

Allow notes – allows the student to provide additional notes on top of the uploaded files

**Hide description before available date** – if this is turned on, only the assignment name is available for the students to view, until the "Available from" date

**Enable "Send for marking" button** – This button allows the student to

indicate to the teacher that they have finished working on the assignment, and it is now ready for marking. The teacher can revert this back to a Draft button if they want the student to redo the submission.

### Chats

A chat is a text-based activity in Moodle, ideal for distance-based classes, that allows for real-time student-teacher or student-student interaction based on a predetermined time window that is normally moderated by the teacher. Depending on how the session is set-up by the teacher, individual exchange of information can be reviewed at a later time by the teacher.

From the Add an activity or resource options, choose Chat, and then click on Add.

| Adding a new                                             | Chat <sup>®</sup>                                                                                                    | Provide a name to the Chat Room.                                                                                         |  |  |
|----------------------------------------------------------|----------------------------------------------------------------------------------------------------|----------------------------------------------------------------------------------------------------|--|--|
| General Name of this chat room*                          |                                                                                                    | Add a brief description to what will be discussed in the chat/interaction                                                |  |  |
| Description*                                             | Font family       Font size       Format       Image: Constraint of the size         B       I       U       Asc ×, ×'       E       E       Image: Constraint of the size       Image: Constraint of the size         B       I       U       Asc ×, ×'       E       E       Image: Constraint of the size       Image: Constraint of the size         B       I       U       Asc ×, ×'       E       E       Image: Constraint of the size       Image: Constraint of the size       Image: Constrate       Image: Constraintof the size | The Next Chat time determines<br>when the group is expected to log-<br>in to Moodle to participate in the<br>discussion. |  |  |
|                                                          | Path:                                                                                                    | Repeat sessions indicate if the activity will be a regular occurrence. Options include:                                  |  |  |
| Display description on                                   |                                                                                                    | Don't publish any chat times                                                                                             |  |  |
| Next chat time                                           | 8 • July • 2013 • 16 • 00 •                                                                                                    | <u>No repeats</u> – for a one-time<br>occurrence<br>At the same time everyday                                            |  |  |
| Repeat sessions                                          | Don't publish any chat times                                                                                                    | At the same time every week                                                                                              |  |  |
| Save past sessions<br>Everyone can view past<br>sessions | Never delete messages                                                                                                    | Save past sessions – indicates whether past session data is saved                                                        |  |  |
| Common module s                                          | ettings                                                                                                    | Evervone can view past                                                                                                   |  |  |
| Group mode 🕄<br>Visible                                  | ONo groups                                                                                                    | sessions – indicates whether<br>individuals from the class can<br>review past session chat data.                         |  |  |

Upon completion of the settings, click on **Save and return to course**.

# Choices

The Choice activity in Moodle enables the teacher to pose a question in the form of a survey or poll, with several answers from which students can choose from.

| ? Adding a new                          | Choice                                                                                                    |
|-----------------------------------------|----------------------------------------------------------------------------------------------------|
| General                                 |                                                                                                    |
| Choice name*                            |                                                                                                    |
| Description*                            | Font family     •     Font size     •     Format     •     ●     ●     ●     ●     ●     ●     ●     ●     ●     ●     ●     ●     ●     ●     ●     ●     ●     ●     ●     ●     ●     ●     ●     ●     ●     ●     ●     ●     ●     ●     ●     ●     ●     ●     ●     ●     ●     ●     ●     ●     ●     ●     ●     ●     ●     ●     ●     ●     ●     ●     ●     ●     ●     ●     ●     ●     ●     ●     ●     ●     ●     ●     ●     ●     ●     ●     ●     ●     ●     ●     ●     ●     ●     ●     ●     ●     ●     ●     ●     ●     ●     ●     ●     ●     ●     ●     ●     ●     ●     ●     ●     ●     ●     ●     ●     ●     ●     ●     ●     ●     ●     ●     ●     ●     ●     ●     ●     ●     ●     ●     ●     ●     ●     ●     ●     ●     ●     ●     ●     ●     ●     ●     ●     ●     ●     ●     ●     ● |
|                                         |                                                                                                    |
|                                         | Path: //                                                                                                    |
| Display description on<br>course page ⑦ | )                                                                                                    |
| Limit                                   |                                                                                                    |
| Limit the number of responses allowed ⑦ | Disable                                                                                                    |
| Option 1                                |                                                                                                    |
| Option (2)                              |                                                                                                    |
| Limit                                   |                                                                                                    |
| Option 2                                |                                                                                                    |
| Option (2)                              |                                                                                                    |
|                                         | Add 3 fields to form                                                                                                    |
| Restrict answering                      | g to this time period                                                                                                    |
| time period                             | tud                                                                                                    |
| Open                                    | 9 T July T 2013 12 40 T                                                                                                    |
| Until                                   | 9 V July V 2013 12 40 V                                                                                                    |
| Miscellaneous set                       | tings                                                                                                    |
| Display mode                            | Display horizontally                                                                                                    |
| Publish results                         | Do not publish results to students                                                                                                    |
| Privacy of results                      | Publish anonymous results, do not show student names                                                                                                    |
| Allow choice to be<br>updated           | No                                                                                                    |
| Show column for<br>unanswered           | No                                                                                                    |
| Common module                           | settings                                                                                                    |
|                                         |                                                                                                    |
| Group mode                              | The groups                                                                                                    |
| Visible                                 | Show                                                                                                    |
| ID number                               | 0                                                                                                    |
|                                         |                                                                                                    |
|                                         | Save and return to course Save and display Cancel                                                                                                    |

From the **Add an activity or resource** options, choose **Choice**, and then click on **Add**.

Provide for a **Choice name**; this is what displays on the student browser.

On the *description* section, type-in the (polling or survey) question.

Other parameters that require entries are:

Limit the number of responses allowed – determines whether only a maximum number of participants can choose an option

**Option 1-5** – choices that participants can choose from

**Restrict answering period** – determines the window of opportunity the participants can make choices

Upon completion of the settings, click on **Save** and return to course.

#### Forums

In contrast to chat, a Forum in Moodle is an asynchronous discussion between teacher and students, happening in a non-real-time environment. Anybody in the group can post comments into the forum but responses may not happen since not everybody is expected to be logged-in at the same time. This type of activity usually spreads across a longer period of time.

| Adding a new                         | Forum <sup>®</sup>                                                                                                    |
|--------------------------------------|----------------------------------------------------------------------------------------------------|
| General                              |                                                                                                    |
| Forum name*                          |                                                                                                    |
| Forum type 🕐                         | Standard forum for general use                                                                                                    |
| Description*                         | Font family  Font size  Format  Format  Font size  Format  Font size  Format  Font size  Format  Font size  Format  Font size  Font size  Font |
|                                      |                                                                                                    |
| Display description on course page ⑦ | Patr.                                                                                                    |
| Subscription mode C                  | Optional subscription                                                                                                    |
| Read tracking for this forum? (2)    | Optional                                                                                                    |
| Maximum attachment size (?           | 500KB                                                                                                    |
| Maximum number of attachments (2)    | 9 🔹                                                                                                    |
|                                      |                                                                                                    |
| Post threshold f                     | or blocking                                                                                                    |
|                                      |                                                                                                    |

| Time period for blocking ③                          | Don't block                                                       |
|-----------------------------------------------------|-------------------------------------------------------------------|
| Post threshold for blocking ⑦                       | 0                                                                 |
| Post threshold for warning ⑦                        | 0                                                                 |
| Grade                                               |                                                                   |
| Grade category ⑦                                    | Uncategorised                                                     |
| Ratings                                             |                                                                   |
| Roles with permission to rate ⑦                     | Capability check not available until activity is saved No ratings |
| Scale                                               | Scale: Concordia Standard                                         |
| Restrict ratings to items with dates in this range: | -                                                                 |
| From                                                | 9 💌 July 💌 2013 🕶 12 💌 55 💌                                       |
| То                                                  | 9 💌 July 💌 2013 🔪 12 💌 55 💌                                       |
| Common module se                                    | ettings                                                           |
|                                                     |                                                                   |
| Group mode ⑦                                        | No groups                                                         |
| Visible                                             | Show                                                              |

From the **Add an activity or resource** options, choose **Choice**, and then click on **Add**.

Provide a forum name.

Choose what type of forum:

**Single simple discussion** – single topic for discussion and every participant can reply

Each person posts one discussion – each participant can post one topic and everybody can reply to it

**Q & A forum** – a participant must post first before he/she can view other participant posts

**Standard forum(Blog)** – open forum environment where anybody can start a discussion topic, and the topics are listed on a page for anybody to discuss

**Standard forum(General use)** – open forum style where anybody can start a new topic at any time

Other parameters that need to be defined are:

**Subscription mode** – determines how forum subscription is imposed; choose from 4 types,

- **Optional** participants choose whether to subscribe or not
- Forced participants are automatically subscribed and cannot unsubscribe
- Auto participants are automatically subscribed but can unsubscribe later
- **Disabled** subscriptions are not allowed

**Read tracking** – helps participants track read /unread messages

**Time period for blocking** – determines the whether participants are blocked from posting more than a given number of posts in a given time period

The Post threshold for blocking and Post threshold for warning will only be enabled if the Time period for blocking has been enabled.

The Ratings section can be set-up to determine how the posts in the forum are to be rated either by the teacher or by selected participants. If participation in the forum discussions would be considered in the marks for the course, then the Aggregate type and Scale need to be defined.

Upon completion of the settings, click on **Save and return to course**.

#### Quizzes

The Quiz activity in Moodle allows the teacher to create quizzes/exams in the form of multiple choice, true or false, matching type, short answer or numerical questions. A question bank can also be created so that Moodle can randomly pick-out questions from the question bank. Other parameters, including setting time limits, limiting the number of attempts for a quiz, and providing immediate feedback to student responses as they take the quiz, are included in the set-up process for a quiz.

Each attempt a student takes (depending on how the quiz is set-up) is recorded in the Gradebook.

Creating a new quiz is a two-step process. In the first step, you create the quiz activity and set its options which specify the rules for interacting with the quiz. In the second step, you create and add questions to the quiz.

| Name* Test Quiz                                                                                      |                                                                                                    |
|----------------------------------------------------------------------------------------------------|----------------------------------------------------------------------------------------------------|
| Description<br>Font family · Font size · Format · · · · · · · · · · · · · · · · · · ·                | Creating the Quiz Activity Options<br>From the Add an activity or resource<br>options, choose Quiz, and then click<br>on Add.                                                        |
| Path: // // // // // // // // // // // // //                                                         | Provide for a <b>quiz name</b> .<br>Under the <i>Timing</i> section, click on the<br>Enable boxes and set a time frame for<br>when the quiz is available for students<br>to attempt. |
| Open the quiz C 10 July V 2013 13 S V Enable                                                         | Click on the third enable box to set a <i>time limit</i> for the quiz attempt.                                                                                                    |
| Close the quiz 9 v July v 2013 13 v 35 v Enable                                                      | On the <i>When time expires</i> <sup>*</sup> option, choose from either of the three:                                                                                                |
| When time expires  Open attempts are submitted automatically Submission grace period  I days  Enable | <ul> <li>Open attempts are submitted automatically.</li> <li>There is a grace period</li> </ul>                                                                                      |
| Grade                                                                                                | Attempt must be submitted                                                                                                    |
| Grade category 🕲 Uncategorised                                                                       | before time expires                                                                                                    |
| Attempts allowed 1                                                                                   | The submission grace period option will only be enabled if the second                                                                                                    |
| Grading method U Highest grade                                                                       | option above is chosen.                                                                                                    |

25

In the *Grading* section, identify how many attempt(s) are allowed for the quiz.

| Layout                                                |                               |                                                         |                                                                                       |
|-------------------------------------------------------|-------------------------------|---------------------------------------------------------|---------------------------------------------------------------------------------------|
| Question order A                                      | As shown on the edit screen   |                                                         |                                                                                       |
| New page ① E                                          | Every question                |                                                         |                                                                                       |
| Navigation method*                                    | Free 💌                        |                                                         |                                                                                       |
| Question behaviour                                    |                               |                                                         |                                                                                       |
| Shuffle within questions $\textcircled{\mathbb{O}}$ ) | /es 💌                         |                                                         |                                                                                       |
| How questions behave 🗇 🛛                              | Deferred feedback             |                                                         |                                                                                       |
| Each attempt builds on the last* (2)                  | No in                         |                                                         |                                                                                       |
| Review options <sup>®</sup>                           |                               |                                                         |                                                                                       |
| During the attempt                                    | Immediately after the attempt | Later, while the quiz is still open                     | After the quiz is closed                                                              |
| The attempt ①                                         | The attempt                   | The attempt                                             | The attempt                                                                           |
| ☑ Whether correct ⑦                                   | F Whether correct             | 17 Whether correct                                      | Whether correct                                                                       |
| I Marks ⑦                                             | V Marks                       | V Marks                                                 | Marks                                                                                 |
| Specific feedback (2)                                 | E survey for some             |                                                         |                                                                                       |
|                                                       | Specific reedback             | Specific feedback                                       | Specific feedback                                                                     |
| General feedback (2)                                  | General feedback              | Specific feedback     General feedback                  | Specific feedback                                                                     |
| General feedback (2)                                  | General feedback              | Specific feedback     General feedback     Right answer | <ul> <li>Specific feedback</li> <li>General feedback</li> <li>Right answer</li> </ul> |

In the *Layout* section, how the questions are laid-out for the students is determined.

The question order<sup>\*</sup> determines how the question are presented to the students; either as shown on the edit screen, or randomly.

The New page<sup>\*</sup> option identifies how many questions will be shown per page.

how a student progresses into the questions of the quiz. Two options are provided:

Free – students are able to go back or skip ahead of questions

Sequential – students are not allowed to go back or skip ahead of questions

In the *Question Behaviour* section, the choices of how the questions are presented to the students are determined.

If Yes is enabled for *Shuffle within questions*, then each question's answers (for multiple choice and matching type) are shuffled randomly for every instance the question is answered.

Deferred feedback is the preferred option of choice for *How questions behave*, as this gives the feedback to each question only after the student has submitted the quiz.

The *Each attempt builds on last* options will only be enabled if multiple attempts are allowed in the quiz.

| During the attempt    | Immediately after the attempt | Later, while the quiz is still open | After the quiz is closed |
|-----------------------|-------------------------------|-------------------------------------|--------------------------|
| The attempt           | The attempt                   | The attempt                         | 💋 The attempt            |
| Whether correct ③     | Whether correct               | Whether correct                     | 🖉 Whether correct        |
| Marks 🕐               | 💋 Marks                       | 📝 Marks                             | 💋 Marks                  |
| Specific feedback (2) | Specific feedback             | Specific feedback                   | 💋 Specific feedback      |
| General feedback 🕐    | General feedback              | General feedback                    | 💋 General feedback       |
| Right answer 💿        | Right answer                  | Right answer                        | 🖉 Right answer           |
| Overall feedback ③    | Overall feedback              | Overall feedback                    | 🖉 Overall feedback       |

For the *Review options*, the choices marked with red check marks above are what you would typically want to set-up for your quiz. Assuming only one attempt is allowed, students will be able to know their quiz mark immediately after their attempt. Should they decide to open the quiz again after they have submitted the quiz, they'll only be able to see their marks. Only after the quiz time window has closed will they be able to see and review each question, their answers, the correct answers, any feedback you may have provided, and their marks.

| Overall feedback | 61<br>                                                                                                    |
|------------------|----------------------------------------------------------------------------------------------------|
| Grade boundary   | 100%                                                                                                    |
| Feedback         | Font family       Font size       Paragraph       Paragraph |
| Grade boundary   | Path: p                                                                                                    |

You can also provide feedback text which will be displayed to the student, based on their marks, at the end of the quiz allotted time slot. Make sure to provide enough feedback text to cover the range of marks in the quiz.

To finish setting-up the quiz, click on **Save and return to course**.

### **Creating Questions for the Quiz**

#### 1. Back at the main screen, click on the just set-up quiz (The Quiz).

| The Quiz                                                             |
|----------------------------------------------------------------------|
| Attempts allowed: 1                                                  |
| The quiz will not be available until Sunday, 11 August 2013, 3:52 PM |
| This quiz will close at Sunday, 11 August 2013, 3:52 PM              |
| Time limit: 50 mins                                                  |
| No questions have been added yet                                     |
| Edit quiz<br>Back to the course                                      |
|                                                                      |

## 2. Click on Edit quiz.

| Order and paging: The Quiz <sup>®</sup>                                                                                              |                                        | QUESTION BANK                                                                                                |  |
|----------------------------------------------------------------------------------------------------|----------------------------------------|----------------------------------------------------------------------------------------------------|--|
| Total of marks: 1.00   Questions: 1   Quiz closed (opens 11/08/13, 15:52)<br>Maximum grade: 10.00<br>Save                            |                                        | Category: <b>Default for The Quiz</b><br>The default category for questions shared in context 'The<br>Quiz'. |  |
| Shuffle questions has been set, so some actions relating to pages are not available. To change the shuffle option, Update this Quiz. |                                        | Select a category:                                                                                           |  |
| Remove selected                                                                                                    | Add new pages after selected questions | Default for The Quiz (1)                                                                                     |  |
| Select all / Deselect all                                                                                                    | Move selected questions to page:       | Create a new question                                                                                        |  |

3. Under the Question Bank section, click on **Create a new question**.

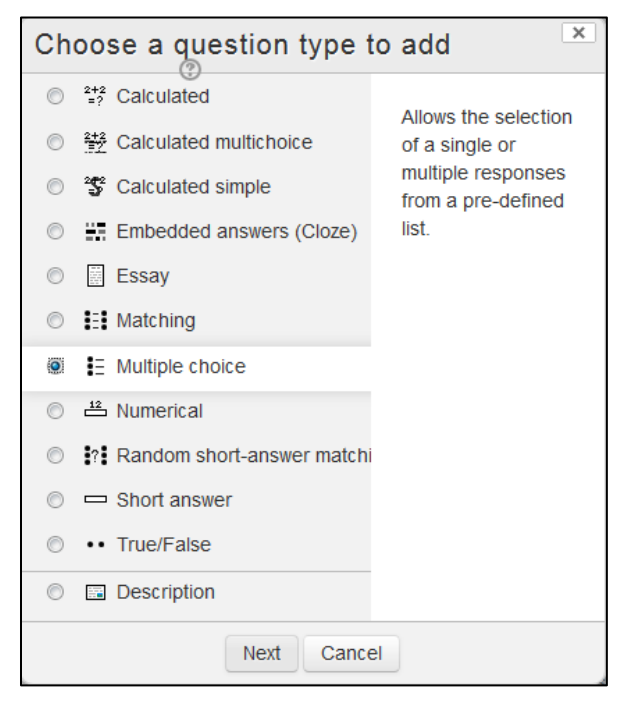

4. Choose a *question type*, and then click on **Next**.

Depending on question type, follow the links for <u>Multiple Choice</u> and <u>True/False</u>.

### **Creating Multiple Choice Type Questions**

| Adding a Multip | le choice question <sup>©</sup>                                                                                                    |  |
|-----------------|----------------------------------------------------------------------------------------------------|--|
| General         |                                                                                                    |  |
| Category        | Default for The Quiz                                                                                                    |  |
| Question name*  |                                                                                                    |  |
| Question text   | Font family       *       Font size       *       Paragraph       *       *       *       *       *       *       *       *       *       *       *       *       *       *       *       *       *       *       *       *       *       *       *       *       *       *       *       *       *       *       *       *       *       *       *       *       *       *       *       *       *       *       *       *       *       *       *       *       *       *       *       *       *       *       *       *       *       *       *       *       *       *       *       *       *       *       *       *       *       *       *       *       *       *       *       *       *       *       *       *       *       *       *       *       *       *       *       *       *       *       *       *       *       *       *       *       *       *       *       *       *       *       *       *       *       *       *       *       *       *       *       * |  |
|                 | Path: p                                                                                                    |  |
| Default mark*   | 1                                                                                                    |  |

5. Type-in a **Question name**.

If you are creating several quizzes, say based on chapters in a textbook, one way to name questions is C1-Q1, which may mean Chapter 1, Question 1. But, you may employ your own naming convention.

- 6. The question that will appear to the student will have to be typed-in the **Question text** section.
- 7. The default mark value will indicate how many points this question is worth.

| General feedback ⑦       | Font family * Font size * Format * -                                               |
|--------------------------|------------------------------------------------------------------------------------|
|                          | B / U ↔ ×, ×' ≡ ≡ ≡ √ 2 🖻 🖨 🛧 - 💇 - +1 11                                          |
|                          | ΞΞ≢≇≢→ <u>↔→</u> ⊻ <b>ξ</b> ₩Ω⊴/∞.♥-                                               |
|                          |                                                                                    |
|                          | Path                                                                               |
|                          |                                                                                    |
| One or multiple answers? | One answer only                                                                    |
| Shuffle the choices? (2) |                                                                                    |
| Number the choices?      | a., b., c.,                                                                        |
| Choice 1                 |                                                                                    |
| Answer                   | Font family * Font size * Paragraph * -                                            |
|                          | B / U # ×, ×' ≣ ≣ ≣ J 2 1 1 1 1                                                    |
|                          | ΞΞΞ≭≇ == == ₹ <b>Ξ</b> Ω 🗹 == ♥ -                                                  |
|                          | Central Processing unit                                                            |
|                          | Path: p                                                                            |
| Grade                    | 100%                                                                               |
| Feedback                 | Font family 🕆 Font size 🔹 Format 🔹 🗩 🔿 🖓 🏦 💭                                       |
|                          | B / U ↔ ×, ×' ≡ ≡ ≡ ⊄ 2 0 0 ▲ *⊻ * ** **<br>Ξ Ξ Ξ ≇ ≇ •• ** • ■ Σ Ξ Η Ω 1 ***. ♥ * |
|                          | Path:                                                                              |
| Choice 2                 |                                                                                    |
| Answer                   | Font family + Font size + Paragraph + 0.01 (A) (2)                                 |
| 57 MIGHOL 5              | B / U ↔ x, x' ≣ ≣ ≣ ⊒ / 2 12 12 A + 2 - H 11                                       |
|                          | Ξ Ξ Ξ Ξ Ξ Ξ Ξ Ξ Ξ Ξ Ξ Ξ Ξ Ξ Ξ Ξ Ξ Ξ Ξ                                              |
|                          | Central Propulsion Unit                                                            |
|                          | Path: p                                                                            |
| Grade                    | None                                                                               |

- 8. The General feedback section is an optional field.
- 9. A check mark in the Shuffle choices option indicates that the question will have a random ordering of choices/answers when presented to the student in the quiz. Remove this check mark if one of your choices is either, "None of the above" or "All of the above".
- 10. For Choice 1 to 6, indicate the possible choices you would want to present to your students. Also, indicate a **100%** grade on the correct answer, all others should be set at **None**. The Feedback section, is again an optional item. If Shuffle choices was checked, the order that you place the answers here will not necessarily reflect as the same order of the choices when the students take the quiz.
- 11. (New) For multiple tries questions, you can provide hints to guide your students to the right answer.
- 12. Click on **Save changes**.

### **Creating True/False Questions**

| Adding a True/F                      | alse question <sup>⊕</sup>                                                                                                    |   |
|--------------------------------------|----------------------------------------------------------------------------------------------------|---|
| General                              |                                                                                                    |   |
| Category                             | Default for The Quiz (1)                                                                                                    | • |
| Question name*                       |                                                                                                    |   |
| Question text                        | Font family ▼ Font size ▼ Format ▼ ♥ C* At C* III<br>B I U A# X* X* I E E E I ♥ 2 C C C* At C* III III<br>E E E E E E Ø Ø Ø E I N Ω I IIII * ♥ ♥                                                                                                    |   |
| Default mark*                        | Path:                                                                                                    |   |
| General feedback 🔇                   | Font family     •     Format     •     ●     ●     ●     ●     ●     ●     ●     ●     ●     ●     ●     ●     ●     ●     ●     ●     ●     ●     ●     ●     ●     ●     ●     ●     ●     ●     ●     ●     ●     ●     ●     ●     ●     ●     ●     ●     ●     ●     ●     ●     ●     ●     ●     ●     ●     ●     ●     ●     ●     ●     ●     ●     ●     ●     ●     ●     ●     ●     ●     ●     ●     ●     ●     ●     ●     ●     ●     ●     ●     ●     ●     ●     ●     ●     ●     ●     ●     ●     ●     ●     ●     ●     ●     ●     ●     ●     ●     ●     ●     ●     ●     ●     ●     ●     ●     ●     ●     ●     ●     ●     ●     ●     ●     ●     ●     ●     ●     ●     ●     ●     ●     ●     ●     ●     ●     ●     ●     ●     ●     ●     ●     ●     ●     ●     ●     ●     ●     ●     ●     ●     ● </td <td></td> |   |
| Correct answer                       | Path:                                                                                                    |   |
| Feedback for the<br>response 'True'. | Font family     Format     →     →     →     →     →     →     →     →     →     →     →     →     →     →     →     →     →     →     →     →     →     →     →     →     →     →     →     →     →     →     →     →     →     →     →     →     →     →     →     →     →     →     →     →     →     →     →     →     →     →     →     →     →     →     →     →     →     →     →     →     →     →     →     →     →     →     →     →     →     →     →     →     →     →     →     →     →     →     →     →     →     →     →     →     →     →     →     →     →     →     →     →     →     →     →     →     →     →     →     →     →     →     →     →     →     →     →     →     →     →     →     →     →     →     →     →     →     →     →     →     →     →     →     →     →     →     →     →     →     →     →     →     →<               |   |

1. Type-in a **Question name**.

If you are creating several quizzes, say based on chapters in a textbook, one way to name questions is C1-Q1, which may mean Chapter 1, Question 1. But, you may employ your own naming convention.

- 2. Type-in the e question that will appear to the student in the **Question text** section.
- 3. The Default mark will indicate how much points are allotted to this question.
- 4. In the correct answer section, indicate the right answer.
- 5. (New) For multiple try questions, indicate what the penalty mark will be for incorrect try.
- 6. Click on **Save changes**.

### **Creating Question Categories**

A question category can be compared to a folder in your computer; it is used to organize and categories the questions contained in your question bank in Moodle.

- 1. On the left hand-side of the main Moodle screen, under **Settings**, click on **Question bank**.
- 2. Click on **Categories**.

| Edit categories <sup>©</sup> |                                                                                            |  |  |
|------------------------------|--------------------------------------------------------------------------------------------|--|--|
| Questio                      | Question categories for 'Course: Gradebook Lab'                                            |  |  |
| • Defaul<br>The de<br>&      | It for CHANGECOURSE (14)<br>fault category for questions shared in context 'CHANGECOURSE'. |  |  |
| Add category                 |                                                                                            |  |  |
| Parent category ③            | Default for CHANGECOURSE (14)                                                              |  |  |
| Name*                        |                                                                                            |  |  |
| Category info                |                                                                                            |  |  |
| TT                           | nere are required fields in this form marked *.                                            |  |  |

- 3. Type-in a category name. Choose a parent category (if you want this to become a sub-category). You can also provide an optional short description for the category.
- 4. Click on **Add category**.

#### **Importing Questions**

This guide will cover the simplest (and most human-readable format) for importing multiple-choice questions into the Moodle question bank, the **Aiken format**.

The following are some of the simple rules to follow when creating your questions in a text file:

- The question must be all on one line.
- Each answer must start with a single uppercase letter, followed by a period or a bracket ')', then a space.
- The answer line must immediately follow, starting with the word "ANSWER: " (make sure there is a space after the colon) and then giving the appropriate letter.
- The answer letters (A, B, C, etc.) and the word "ANSWER" **must** be capitalized, otherwise the import will fail.
- 1. From the main Moodle screen's **Settings** block, click on **Question bank**.

| SETTINGS                                  |       |
|-------------------------------------------|-------|
|                                           | \$ \$ |
| <ul> <li>Course administration</li> </ul> |       |
| Turn editing off                          |       |
| Activity chooser off                      |       |
| Edit settings                             |       |
| ► Users                                   |       |
| Grades                                    |       |
| Backup                                    |       |
| Restore                                   |       |
| Import                                    |       |
| Publish                                   |       |
| Reset                                     |       |
| Question bank                             |       |
| Questions                                 |       |
| Categories                                |       |
| Import                                    |       |
| Export                                    |       |
| Switch role to                            |       |
| <ul> <li>My profile settings</li> </ul>   |       |

2. Click on **Import**.

3. Choose the Aiken format option.

4. (Optional) Choose an Import Category. If you leave it as the default option, the imported questions will become part of the uncategorized (general) questions for the course.

5. Click on Choose a file...

6. From the File picker window, browse to the location of your saved text file, and select it.

- 7. Click on **Upload this file**.
- 8. Click on Import.

9. At this stage, Moodle will

display the content (questions) of the imported file. Click on **Continue** to confirm.

At this stage, you will get your imported questions added on to the existing question bank (if you have any).

To add these questions into your quiz, proceed to the <u>Creating a Quiz section</u>, if you are starting a new quiz. or the <u>Modifying a Saved Quiz</u> section, if you are editing an existing quiz activity.

| Import question     | s from file <sup>®</sup>                        |
|---------------------|-------------------------------------------------|
| File format         |                                                 |
| * (                 | De Aiken format                                 |
| C                   | D Blackboard                                    |
| C                   | D Blackboard V6+                                |
| C                   | D Embedded answers (Cloze)                      |
| C                   | D Examview                                      |
| C                   | Cift format                                     |
| C                   | D Learnwise format                              |
| C                   | Missing word format                             |
| C                   | >>> Moodle XML format                           |
| C                   | DO WebCT format                                 |
| General             |                                                 |
| Import category (   | Default for CHANGECOURSE (10)                   |
|                     | Get category from file Get context from file    |
| Match grades (      | D Error if grade not listed                     |
| Stop on error (     | D Yes •                                         |
| Import questions fi | rom file                                        |
| Import*             | Choose a file Maximum size for new files: 100MB |
|                     |                                                 |

### **Creating the Quiz**

Once you have created you questionnaire bank, it is now time for the quiz itself to be created. This is the point where you will pick from your questionnaire bank what will be included in the quiz itself.

| Order and paging: The Quiz $^{\odot}$                                                   |                                              | QUESTION BANK                                             |
|-----------------------------------------------------------------------------------------|----------------------------------------------|-----------------------------------------------------------|
| Total of marks: 0.00   Questions: 0   Quiz closed (opens 11/08/13, 15:52)               |                                              |                                                           |
| Maximum grade: 10.00                                                                    |                                              | The default category for questions shared in context 'The |
| Save 4                                                                                  |                                              | Quiz'.                                                    |
| Shuffle questions has been set, so some actions relating to pages are not available. To | change the shuffle option, Update this Quiz. | Select a category:                                        |
| Remove selected                                                                         |                                              | Default for The Quiz (2)                                  |
| Select all / Deselect all                                                               | Move selected questions to page:             | Create a new question                                     |
|                                                                                         | Move                                         | T  Question                                               |
|                                                                                         | Reorder questions                            | C1-Q1 CPU stands for what?                                |
| Page 1 Empty page                                                                       | ×                                            | C1-Q2 The CPU is the brain of a con g Q                   |
|                                                                                         |                                              | With colored: 2                                           |
| Remove selected                                                                         | Reorder questions                            | Add to quiz Delete                                        |
|                                                                                         | Move selected questions to page:             | Move to >>                                                |
|                                                                                         | Move                                         | Default for The Quiz (2)                                  |
|                                                                                         |                                              |                                                           |
|                                                                                         |                                              | Add random questions from                                 |
|                                                                                         |                                              | category:                                                 |
|                                                                                         |                                              | Add 1 random questions                                    |
|                                                                                         |                                              | Add to quiz                                               |

- 1. Select questions from your Question bank by checking them off from your list.
- 2. Click on Add to quiz.
- 3. Indicate what your maximum grade is for the quiz. This number will be divided by the number of questions you have on your quiz; the result of which will be the weight of each question.
- 4. Click on **Save**.

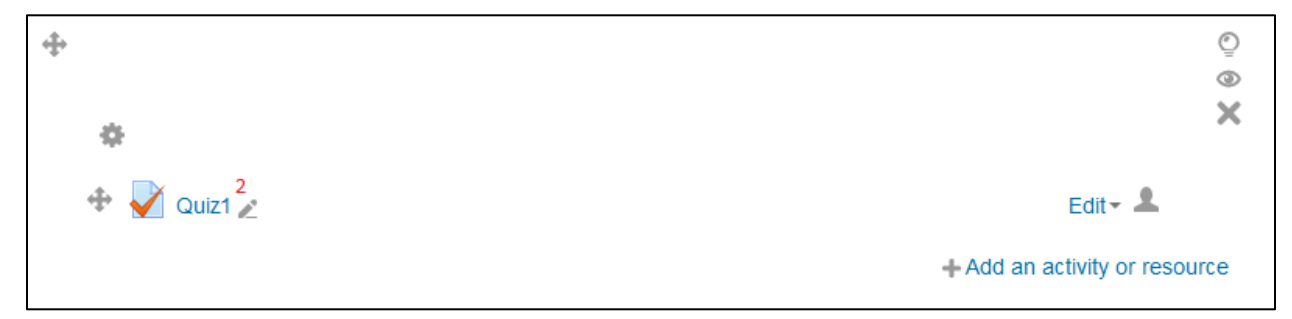

- 1. Once a quiz has been saved, it will appear on your main Moodle course resources/activity screen.
- 2. Click on the name of the quiz.
- 3. Scroll down to the bottom section of the resulting page.

| SETTINGS                                |       |
|-----------------------------------------|-------|
|                                         | \$ \$ |
| <ul> <li>Quiz administration</li> </ul> |       |
| Edit settings                           |       |
| Group overrides                         |       |
| User overrides                          |       |
| Edit quiz <sup>4</sup>                  |       |
| Preview                                 |       |
| Locally assigned roles                  |       |
| Permissions                             |       |
| Check permissions                       |       |
| Logs                                    |       |
| Backup                                  |       |
| Restore                                 |       |
| Question bank                           |       |

- 4. Click on Edit quiz.
- 5. Make your changes on the quiz in the resulting page.
- 6. Don't forget the click on **Save** when you're done with your changes.

# **Using the OUBlog**

1. From the main Moodle screen, click on the Add an activity or resource link.

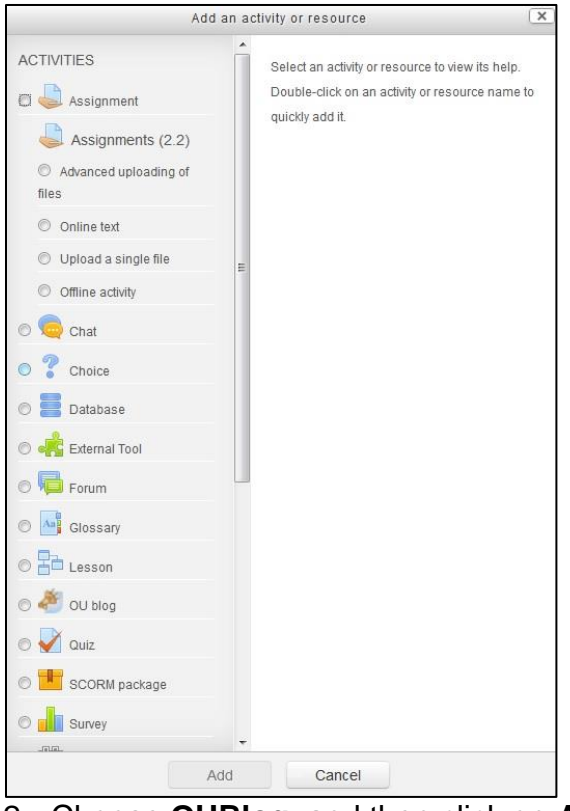

| Adding a new ( | DU blog to 17 March - 23 March $^{^{^{(1)}}}$ |
|----------------|-----------------------------------------------|
| General        |                                               |
| Blog name*     |                                               |
| Intro          | Fonthamily - Font Size - Paragraph            |
|                | Patr. p                                       |

- 2. Choose **OUBlog**, and then click on **Add**.
- 3. Provide a **Blog Name**.
- 4. Define the following parameters:

#### Allow Comments:

<u>Yes, from logged users</u> – allows comments from users who have access to the blog

<u>Yes, from everybody</u> – allows comments from the general public; comments from non-signed users need to be approved

Comments not allowed – prevents comments from being posted

| Allow comments (if<br>chosen for post) | Yes, from logged-in users              | Ţ      |
|----------------------------------------|----------------------------------------|--------|
| Individual blogs C                     | No (blog together or in groups)        |        |
| Maximum visibility C                   | Visible to participants on this course |        |
| Maximum attachment<br>size ①           | 20MB                                   |        |
| Maximum number of attachments ①        | 0                                      |        |
| Grade                                  |                                        |        |
| Grade                                  | No grade                               |        |
| Grade category (2                      | Uncategorised                          |        |
| Common module s                        | ettings                                |        |
|                                        |                                        |        |
| Group mode C                           | No groups                              |        |
| Visible                                | Show 💌                                 |        |
| ID number C                            |                                        |        |
|                                        |                                        |        |
|                                        |                                        | Cases) |

| Allow comments (if              | Yes, from logged-in users                         |
|---------------------------------|---------------------------------------------------|
| chosen for post)                |                                                   |
| Individual blogs 🕐              | No (blog together or in groups)                   |
| Maximum visibility (2)          | Visible to participants on this course            |
| Maximum attachment<br>size ①    | 20MB                                              |
| Maximum number of attachments ① | 0                                                 |
| Grade                           |                                                   |
| Grade                           | No grade                                          |
| Grade category ①                | Uncategorised                                     |
| Common module se                | ettings                                           |
| Group mode (?)                  | No arriver                                        |
| Group mode G                    | No groups                                         |
| Visible                         | Show 💌                                            |
| ID number 🛈                     |                                                   |
|                                 |                                                   |
|                                 | Save and return to course Save and display Cancel |

#### Individual blogs:

<u>**No**</u> – individual blogs are not permitted; everyone blogs as a group

36

Separate individual blogs – used for private blogs; only you can see/post to the blog, unless permission is given to view other blogs

Visible individual blogs - used for public blogs; users can post to their own blogs; can view other blogs

#### Maximum visibility:

Visible to participants in this course - only participants in the course are allowed to view blog posts Visible to everyone who is logged in to the

system - anyone who is logged-in to Moodle can view posts

Visible to anyone in the world - posts are publicly viewable

| Allow comments (if chosen for post) | Yes, from logged-in users                         |
|-------------------------------------|---------------------------------------------------|
| Individual blogs (                  | No (blog together or in groups)                   |
| Maximum visibility 🗇                | Visible to participants on this course            |
| Maximum attachment size (*)         | 20MB                                              |
| Maximum number of attachments ①     |                                                   |
| Grade                               |                                                   |
| Grade                               | No grade                                          |
| Grade category 3                    | Uncategorised                                     |
| Common module set                   | tings                                             |
| Group mode 🖑                        | No groups                                         |
| Visible                             | Show                                              |
| ID number ®                         |                                                   |
|                                     | Save and return to course Save and display Cancel |

#### Group Mode:

No groups - everyone is part of one big community

<u>Separate groups</u> - each group member can only see their own group, others are invisible Visible groups - each group member works in their own group, but can also see other groups

| Grade             | No grade                  |                  |        |
|-------------------|---------------------------|------------------|--------|
| Grade category () | Uncategorised             |                  |        |
| Common module se  | ettings                   |                  |        |
| Group mode 🕐      | No groups                 |                  |        |
| Visible           | Show 💌                    |                  |        |
| ID number         |                           |                  |        |
|                   | Save and return to course | Save and display | Cancel |

5. After setting up all your blog parameters, click on **Save and return to course**.

# Using the LAS Exam Scheduler

The LAS Exam Scheduler, a module designed to facilitate the scheduling of Learning Accommodation Services (LAS)-facilitated exams is now available in Moodle. All courses where LAS-eligible students are registered will automatically have this feature turned on.

To book an exam for your student(s), simply follow the following steps:

1. From your main Moodle page, look for the block labeled as LAS Exam Scheduler.

| LAS EXAM SCHEDULER         |       |
|----------------------------|-------|
|                            | ÷ ÷ · |
| Exam Date: 10/11/2014      |       |
| Exam Time: 8 💌 00 💌        |       |
| Exam Duration: 50  minutes |       |
| Book Exam                  |       |
|                            |       |

2. Choose an **exam date**.

**Note**: In consideration of LAS staffing, kindly provide at least one week notice to book an exam, and you can book as many exams as you have for the course.

- 3. Designate an **exam time**.
- 4. Assign the **exam duration**.
- 5. Click on **Book Exam**.

The moment you click on book exam, Moodle automatically sends a notification to the LAS team indicating that an exam for your course has been booked for your LAS-identified student(s), including details pertaining to the services needed by the student(s). A similar email will also be sent to your student(s), indicating the date and time of your exam. Another email will also be sent to you as the instructor of the course indicating you have booked an exam for your student(s). It is the instructor's responsibility to provide the exam materials to LAS prior to the actual date and time of the scheduled exam.

# Gradebook

The Gradebook is an important component of Moodle that allows for integration of activities (assignments, quizzes, etc...) done by students into a record-keeping format. Whether the teachers use the online activities of Moodle or they perform their own standard methods of evaluations, the Gradebook can be used to provide students with an up-to-date record of class performance.

To illustrate this feature, this guide will use the following as basis for marking a student's class performance:

| <b>Evaluation Methods</b> | Weight |
|---------------------------|--------|
| Assignment #1             | 15%    |
| Assignment #2             | 15%    |
| Research Paper            | 25%    |
| Quiz#1                    | 20%    |
| Finals                    | 25%    |
| Course Total              | 100%   |

Also, this will assume that you are using percentages to record your activity marks in the gradebook.

Please note that the sum of the weights assigned to the each of your activities (Assignments, Research Paper, and Exams) should equal to 100%. These activities can be any of the identified activities in Moodle.

For the purpose of this section, if the activities have not been created yet, you will need to define these evaluation methods using the next section, **Creating a Grade Item**, otherwise, you can proceed to the section labeled as, **Assigning Weights to Each Activity**.

Any offline activity (i.e., written assignment, research paper, quiz done on paper, etc.) has to have a grade item created in the gradebook. On the other hand, an entry for an online quiz (or any other graded online activity) is automatically added to the gradebook when the activity is created in Moodle.

#### **Creating a Grade Item**

A grade item is an entry into your gradebook that can be designated to represent any offline activity you would want a student to be evaluated upon. This can be a quiz done on paper, a research paper, a graded recitation, or the like.

1. Under the Course Administration section on the left-hand side of the main Moodle screen, click on **Grades**.

| Grader report        |                  |                                            |
|----------------------|------------------|--------------------------------------------|
| Grader report        |                  |                                            |
|                      | Faculty Lounge - |                                            |
| Surname A First name | Email address    | $ar{\mathcal{X}}$ Course total $\clubsuit$ |

- 2. Change the Grader report view to **Gradebook setup**.
- 3. Click on Add grade item.

| Categories and items                                      |                                   |            |
|-----------------------------------------------------------|-----------------------------------|------------|
| Categories and items                                      |                                   |            |
| Name                                                      | Max grade                         | Actions    |
| Demo Course                                               | -                                 | Edit -     |
| $\vec{\chi}$ Course total Simple weighted mean of grades. | 100.00                            | Edit▼      |
| Save changes                                              |                                   |            |
|                                                           | Add category                      |            |
|                                                           | Add grade item                    |            |
| Grade item                                                |                                   |            |
|                                                           | 4. Type-in a name for the gra     | de         |
| Item name 4                                               |                                   | 4 <b>.</b> |
| Grade type ⑦ Value -                                      | the grade item.                   | ror        |
| Scale ⑦ Use no scale                                      | 6. Click on <b>Save changes</b> . |            |
| Maximum grade 3 100.00 5                                  |                                   |            |
| Minimum grade ⑦ 0.00                                      |                                   |            |
| Hidden 🕐                                                  |                                   |            |
|                                                           |                                   |            |
|                                                           |                                   |            |
| Save changes Cancel                                       |                                   |            |

## **Assigning Weights to Each Activity**

For this purpose, we will be using the table below as defined earlier, as the basis for making our gradebook

| <b>Evaluation Methods</b> | Weight |
|---------------------------|--------|
| Assignment #1             | 15%    |
| Assignment #2             | 15%    |
| Research Paper            | 25%    |
| Quiz#1                    | 20%    |
| Finals                    | 25%    |
| Course Total              | 100%   |

1. Click on **Grades** from the main Moodle screen to go to the Grader Report screen.

| Grader report Grader report |                 |           |         |            |                  |              |                 |
|-----------------------------|-----------------|-----------|---------|------------|------------------|--------------|-----------------|
| Surname 🚔 First name        | Gradet          | ook Lab 🗖 | Quiz1 🚔 | V Finals 🚔 | Assignment No. 1 | Assianment 2 | √ Course total≜ |
|                             | Overall average |           |         |            |                  |              |                 |

- 2. Switch to the *Gradebook setup* screen display.
- 3. Change the Aggregation method to **Weighted mean of grades** if it is not yet set so.

|                                | Aggregation ⑦           | Weight 🕐 | Max grade | Actions                    | Select      |
|--------------------------------|-------------------------|----------|-----------|----------------------------|-------------|
| Gradebook Lab                  | Weighted mean of grades |          | -         | ‡ ⊕<br>≙                   | All<br>None |
| Research Paper                 | -                       | 25       | 100.00    | ¢ ♦<br>@ iii               |             |
| Vuiz1                          | -                       | 20       | 100.00    | \$~\$<br>© £1              |             |
| Finals                         | -                       | 25       | 100.00    | \$~ \$<br>@ iii            |             |
| Assignment No. 1               | -                       | 15       | 100.00    | <b>\$ \$</b><br>@ <b>∂</b> |             |
| Assignment 2                   | -                       | 15       | 100.00    | ¢ ♦<br>@ @                 |             |
| $ar{\mathcal{X}}$ Course total | -                       |          | 100.00    | 0<br>1                     |             |
| Save changes                   |                         |          |           |                            |             |

- 4. Modify the Weights assigned for each activity and category based on the table we have defined earlier.
- 5. Click on **Save changes**.

As an alternative to the procedures discussed in the previous sections, Moodle allows for the creation of the gradebook structure outside of Moodle. Using the export feature of Moodle's gradebook, you can create an Excel spreadsheet, define your grading structure in Excel, enter your marks in Excel, and then use the import feature to transfer your Excel data back into Moodle's gradebook.

# **Exporting the Gradebook**

1.

2.

| Options                                                                                                    |                                      |   |
|----------------------------------------------------------------------------------------------------|--------------------------------------|---|
| Include feedback in export                                                                                                    | ٥                                    |   |
| Require active enrolment (                                                                                                    | 30                                   |   |
| Preview rows                                                                                                    | 10                                   | ] |
| Grade export display<br>type                                                                                                    | Real                                 |   |
| Grade export decimal points                                                                                                    | 2 💌                                  |   |
| Grade items to be                                                                                                    | included                             |   |
|                                                                                                    |                                      |   |
| Midterm test                                                                                                    |                                      |   |
| Midterm test<br>Final test (place holder)                                                                                                    |                                      |   |
| Midterm test<br>Final test (place holder)<br>Attendance and<br>participation                                                                                                    | V<br>V<br>V                          |   |
| Midterm test<br>Final test (place holder)<br>Attendance and<br>participation<br>Proxy filtering lab                                                                                                    | V                                    |   |
| Midterm test<br>Final test (place holder)<br>Attendance and<br>participation<br>Proxy filtering lab<br>Firewall project (Final<br>project)                                                                               | 8<br>8<br>8<br>8                     |   |
| Midlerm test<br>Final test (place holder)<br>Attendance and<br>participation<br>Proxy filtering lab<br>Firewall project (Final<br>project)<br>Take home quiz<br>Chapters 1-6                                             | N<br>N<br>N<br>N<br>N                |   |
| Midterm test<br>Final test (place holder)<br>Attendance and<br>participation<br>Proxy filtering lab<br>Firewall project (Final<br>project)<br>Take home quiz<br>Chapters 1-6<br>DDOS attack discussion                   | 8<br>8<br>8<br>8<br>8<br>8<br>8<br>8 |   |
| Midterm test<br>Final test (place holder)<br>Attendance and<br>participation<br>Proxy filtering lab<br>Firewall project (Final<br>project)<br>Take home quiz<br>Chapters 1-6<br>DDOS attack discussion<br>Category total |                                      |   |

From the left-hand menu, click on **Grades**.

Select the course you want to export gradebook data from.

- 3. Click on **Export**.
- 4. Click on **Excel Spreadsheet**.
- 5. Make sure that all items in the gradebook that you want exported to an Excel spreadsheet is checked here. The student names, ID number, and email addresses are automatically included in what is exported to the file.

(<u>Note</u>: If you have more than 10 students in your class, make sure to change the default number shown in **Preview rows** to a number greater than your number of registered students.)

- 6. Click on **Submit**.
- 7. On the confirmation screen that follows, click on **Download**.

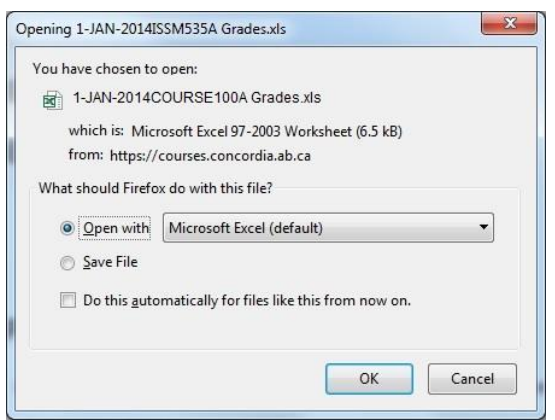

8. Choose either to **open** the file using Excel, or **save** the file for later use, then click on **OK**.

After saving your file, you will have a copy of your gradebook structure saved in an Excel format. You can make your grade entries in this Excel spreadsheet, and then upload the

updated spreadsheet back into Moodle using the <u>Import</u> feature, as discussed in the next section.

#### Importing an Excel Spreadsheet into Moodle's Gradebook

- 1. Save your gradebook spreadsheet as a <u>CSV-formatted</u> document.
- 2. From your course page, click on **Grades**.
- 3. Click on **Import**, and then **CSV file**.

| oose a file                                   |
|-----------------------------------------------|
| -                                             |
| You can drag and drop files here to add them. |
| F-8                                           |
| ab 🖲 Comma                                    |
| s 💌                                           |
|                                               |
| nload grades                                  |
| o<br>-<br>F<br>al                             |

4. Click on **Choose a file...** 

|                                                                                                    | F               | ile picker               | × |
|----------------------------------------------------------------------------------------------------|-----------------|--------------------------|---|
| ff Server files                                                                                                    |                 |                          |   |
| n Recent files                                                                                                    |                 |                          |   |
| Note: March Stress Stress Stre |                 |                          |   |
| Private files                                                                                                    |                 |                          |   |
| G Google Drive                                                                                                    | Attachment:     | Browse No file selected. |   |
|                                                                                                    | Save as:        |                          |   |
|                                                                                                    | Author:         | Help Desk                |   |
|                                                                                                    | Choose license: | All rights reserved      |   |
|                                                                                                    |                 |                          |   |
|                                                                                                    |                 | Upload this file         |   |

- 5. Browse to the location where you saved your CSV spreadsheet from step #1.
- 6. Double-click the spreadsheet, and then click on **Upload this file**.
- 7. Click on Upload grades.

| Import CSV                   |                    |             |            |                               |                                     |                |                 |                                       |                                   |                 |
|------------------------------|--------------------|-------------|------------|-------------------------------|-------------------------------------|----------------|-----------------|---------------------------------------|-----------------------------------|-----------------|
| Import previe                | ew                 |             |            |                               |                                     |                |                 |                                       |                                   |                 |
| First<br>name Surname        | ID<br>number       | Institution | Department | Email address                 | Assignment (2.2):<br>Research Paper | Quiz:<br>Quiz1 | Quiz:<br>Finals | Assignment (2.2):<br>Assignment No. 1 | Assignment (2.2):<br>Assignment 2 | Course<br>total |
| Test test2                   |                    |             |            | test2@student.concordia.ab.ca | 100                                 | 85             | 77              |                                       |                                   | -               |
| Identify user by             | у                  |             |            |                               |                                     |                |                 |                                       |                                   |                 |
| Map f                        | from ID r          | number      |            |                               |                                     |                |                 |                                       |                                   |                 |
| Ма                           | p to use           | ridnumber 💌 |            |                               |                                     |                |                 |                                       |                                   |                 |
| Grade item ma                | appings            |             |            |                               |                                     |                |                 |                                       |                                   |                 |
| First na                     | ame igno           | ore         |            |                               |                                     |                |                 |                                       |                                   |                 |
| Suma                         | ame                | ore         |            |                               |                                     |                |                 |                                       |                                   |                 |
| ID num                       | nber igno          | ore         |            |                               |                                     |                |                 |                                       |                                   |                 |
| Institu                      | ition igno         | ore         |            | •                             |                                     |                |                 |                                       |                                   |                 |
| Departn                      | nent igno          | ore         |            |                               |                                     |                |                 |                                       |                                   |                 |
| Email add                    | ress               | ore         |            |                               |                                     |                |                 |                                       |                                   |                 |
| Assignment (2<br>Research Pa | 2.2): igno<br>aper | ore         |            |                               |                                     |                |                 |                                       |                                   |                 |
| Quiz: Q                      | uiz1 igno          | ore         |            |                               |                                     |                |                 |                                       |                                   |                 |
| Quiz: Fi                     | nals igno          | ore         |            | •                             |                                     |                |                 |                                       |                                   |                 |

- 8. Change <u>Map from</u> to **Email address** and <u>Map to</u> to **useremail**
- 9. If you defined your grading structure in Moodle prior to exporting the file, match up the corresponding grade items in your grade book to the data coming in from your spreadsheet.

If you did not define your grading structure in Moodle when you exported your Excel file, match each of your Excel grade columns to *new gradeitem*.

- 10. Click on **Upload grades**.
- 11. Click **Continue**.

# **Using Letter Grades**

1. From the Administration block, click on Grades.

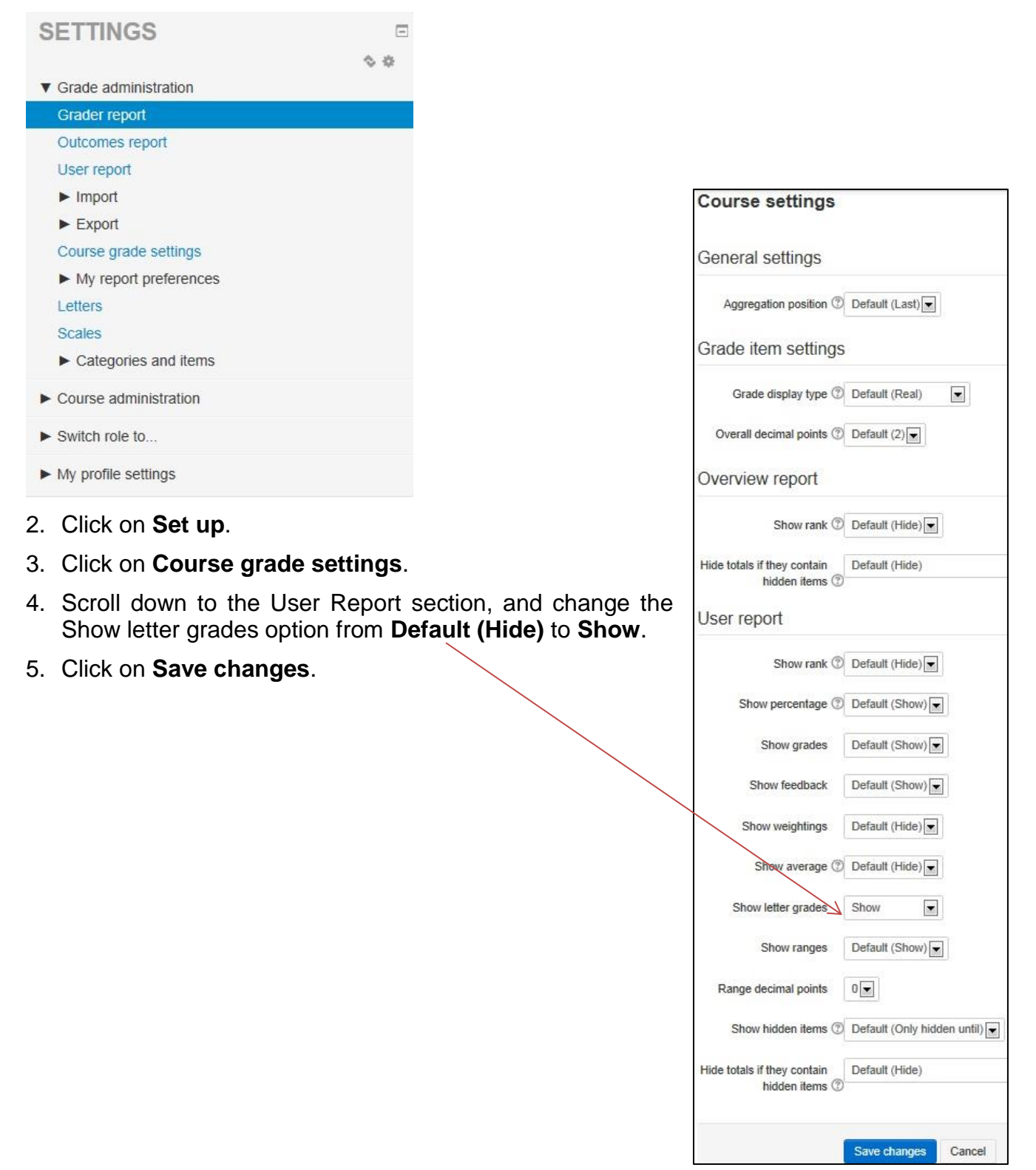

# **Editing Letter Grade Setting**

- 1. From the Settings block of the main Moodle screen, click on Grades.
- 2. Click on Letters.

| View          |         |                    |        |
|---------------|---------|--------------------|--------|
| Grade letters |         |                    |        |
|               |         | Edit grade letters |        |
| Highest       | Lowest  |                    | Letter |
| 100.00 %      | 93.00 % |                    | А      |
| 92.99 %       | 90.00 % |                    | A-     |
| 89.99 %       | 87.00 % |                    | B+     |
| 86.99 %       | 83.00 % |                    | В      |
| 82.99 %       | 80.00 % |                    | B-     |
| 79.99 %       | 77.00 % |                    | C+     |
| 76.99 %       | 73.00 % |                    | С      |
| 72.99 %       | 70.00 % |                    | C-     |
| 69.99 %       | 67.00 % |                    | D+     |
| 66.99 %       | 60.00 % |                    | D      |
| 59.99 %       | 0.00 %  |                    | F      |
|               |         | Edit grade letters |        |

- 3. Click on Edit grade letters.
- 4. Click on **Override site defaults**.
- 5. Make your changes to the range of grades and their corresponding letter equivalents.
- 6. Click on **Save changes**.

## **Entering Grades**

Entering your student marks into the gradebook depends on the type of activity that is involved. For quizzes, marks are automatically entered into the gradebook immediately after the student submits/finishes the quiz. Any other activity will involve a manual entry on the part of the teacher.

#### Option 1: Standard method

The following steps illustrate the manual data entry procedure of entering marks into your individual activities. These are the same steps to follow if you need to make corrections to previous data entries.

- 1. From the main Moodle screen, click on **Grades**.
- 2. Click on **Turn editing on**.

| Home / My courses / Miscellaneous | / GBookLab / Grade | administration / Grader n | eport           |                       |                  |                  |                                                 |             |                | $\longrightarrow$                                   | Turn editing off                            |
|-----------------------------------|--------------------|---------------------------|-----------------|-----------------------|------------------|------------------|-------------------------------------------------|-------------|----------------|-----------------------------------------------------|---------------------------------------------|
| Gradebook Lab: View               | : Grader rep       | port                      |                 |                       |                  |                  |                                                 |             |                |                                                     |                                             |
| NAVIGATION                        |                    | Grader report             | •               |                       |                  |                  |                                                 |             |                |                                                     |                                             |
| Home<br>My home                   |                    | Grader repor              | t               |                       |                  |                  |                                                 |             |                |                                                     |                                             |
| Site pages                        |                    |                           |                 |                       |                  |                  |                                                 |             |                |                                                     |                                             |
| My profile                        |                    |                           | G               | radebook Lab 🔄        |                  |                  |                                                 |             |                |                                                     |                                             |
| ▼ Current course                  |                    |                           |                 | ¢                     | Assignment -     |                  |                                                 | Exams 🚍     |                |                                                     |                                             |
| GBookLab                          |                    |                           |                 |                       | ¢.               |                  |                                                 | ¢           |                |                                                     |                                             |
| Participants                      |                    | Surname 🌥 First name      | Email address   | 👵 Research paper #1 🖨 | 🜲 Assignment #2‡ | 💐 Assignment #1‡ | $ar{\mathcal{K}}$ Category total $\updownarrow$ | 🖌 Quiz #1 🖨 | 🎽 Final Exam 🖨 | $\tilde{\mathcal{K}}$ Category total $\updownarrow$ | $\bar{\mathcal{K}}$ Course total $\ddagger$ |
| <ul> <li>For outpoints</li> </ul> |                    |                           | Controls        | 0                     | \$               | 0                |                                                 | 0           | 0              |                                                     |                                             |
| ▶ Reports                         |                    |                           | Overall average |                       |                  |                  |                                                 |             |                |                                                     |                                             |
| <ul> <li>General</li> </ul>       |                    | Update                    |                 |                       |                  |                  |                                                 |             |                |                                                     |                                             |
| 25 February - 2 March             |                    |                           |                 |                       |                  |                  |                                                 |             |                |                                                     |                                             |

- 3. Make the necessary entries or corrections of marks in the designated areas for marks.
- 4. Once you've made all your entries, click on Update.

#### Option 2: For online activities

This second option of entering marks into each of you activities allows the teacher to send an automatic email to the student once his/her marks are entered into Moodle. This will only apply for online activities.

- 1. From the main Moodle screen, click on the activity name.
- 2. Click on View/grade all submissions.
- 3. Click on **Grade** icon across the student's name.
- 4. Enter the student's mark in the designated area.
- 5. If you want an email to be sent to the student informing them of their mark, make sure Yes is the value on the Notify students option (this is the default).
- 6. Click on **Save changes**.
- 7. Repeat this process (steps 3 to 6) for every student you have marks to enter.

# **Viewing Individual User Grades**

1. From the main Moodle screen, click on **Grades**.

| Grader report        | •               |                  |                   |             |                  |                |                                            |
|----------------------|-----------------|------------------|-------------------|-------------|------------------|----------------|--------------------------------------------|
| Grader report        |                 |                  |                   |             |                  |                |                                            |
|                      | Grad            | ebook Lab 🚍      |                   |             |                  |                |                                            |
| Surname 🍝 First name | Email address   | 븛 Assignment #1‡ | Research paper #1 | 🚽 Quiz #1 🖨 | 🍓 Assignment #2‡ | ళ Final Exam 🖨 | $ar{\mathcal{X}}$ Course total $\clubsuit$ |
|                      | Overall average | -                | -                 | -           | -                | -              | -                                          |

### 2. Switch from Grader Report view to User Report.

|           |                                                         |   |       |   |          | Select all or o | ne user |
|-----------|---------------------------------------------------------|---|-------|---|----------|-----------------|---------|
|           |                                                         |   |       |   |          | Choose          | 💌       |
| Grade ite | Srade item Grade Range Percentage Letter grade Feedback |   |       |   | $\wedge$ |                 |         |
|           | Gradebook Lab                                           |   |       |   |          |                 |         |
|           | Research paper #1                                       | ÷ | 0-100 | - | -        |                 |         |
|           | Assignment                                              |   |       |   |          |                 |         |
|           | Assignment #1                                           | - | 0–100 | - | -        |                 |         |
|           | Assignment #2                                           | - | 0–100 | - | -        |                 |         |
|           | $ar{\mathcal{X}}$ Category total                        |   | 0–100 |   | •        |                 |         |
|           | Exams                                                   |   |       |   |          |                 |         |
|           | Quiz #1                                                 |   | 0-100 | - | -        |                 |         |
|           | V Final Exam                                            | - | 0–100 | - | -        |                 |         |
|           | $ar{\mathcal{K}}$ Category total                        |   | 0–100 | - | -        |                 |         |
|           | $ar{\chi}$ Course total                                 | - | 0–100 | - | -        |                 |         |

3. To choose a specific student to view, select a user from the top right-hand side of the display.

# Hiding Marks from Display

If you wish to hide your marks temporarily until such time you are ready to make them available to your entire class, you can hide individual grade items from your student's view by following the steps outlined below:

1. From your Grades display, switch to **Gradebook setup**.

| le                   | Weights ⑦ | Max grade    | Actions          |
|----------------------|-----------|--------------|------------------|
| Gradebook Lab        |           | -            | Edit∓            |
| 🗞 🌡 Research Paper   | 25.0      | 100.00       | Edit≖            |
| 🗞 📝 Quiz1            | 25.0      | 100.00       | Edit∽            |
| 🗞 🖌 Finals           | 35.0      | 100.00       | Edit▼            |
| 🗞 🌡 Assignment No. 1 | 5.0       | 100.00       | Edit▼            |
| na 🌡 Assignment 2    | 5.0       | 100.00       | Edit≁ 2          |
|                      | 2.5       | A+(4.0) (12) | <u>Edit sett</u> |
| ☆ 2 Sample2          | 2.0       | A+(4.0) (12) | Edit≁            |
| 🗞 🖉 Test             | 0.5       | 100.00       | Edit≁            |
| 🗞 🗹 rest             |           |              | Edit▼            |

2. Click **Edit**, then **Edit settings**, and then the eye icon (**Hide**), to toggle your grade item to hidden mode.

You may want to do this when you have submitted your final marks to the Registrar's office, but it has not yet been reviewed by your Department Chair. Once it has been properly reviewed/approved, you can then switch the marks back to Visible mode, by clicking on the eye icon again.

3. Click on **Save changes**.

# Using Moodle Messaging

- 1. From the main Moodle screen of your course, click on **Participants**.
- 2. A list of enrolled users will display on your screen. Select from the list the individuals you would want to send a message to.

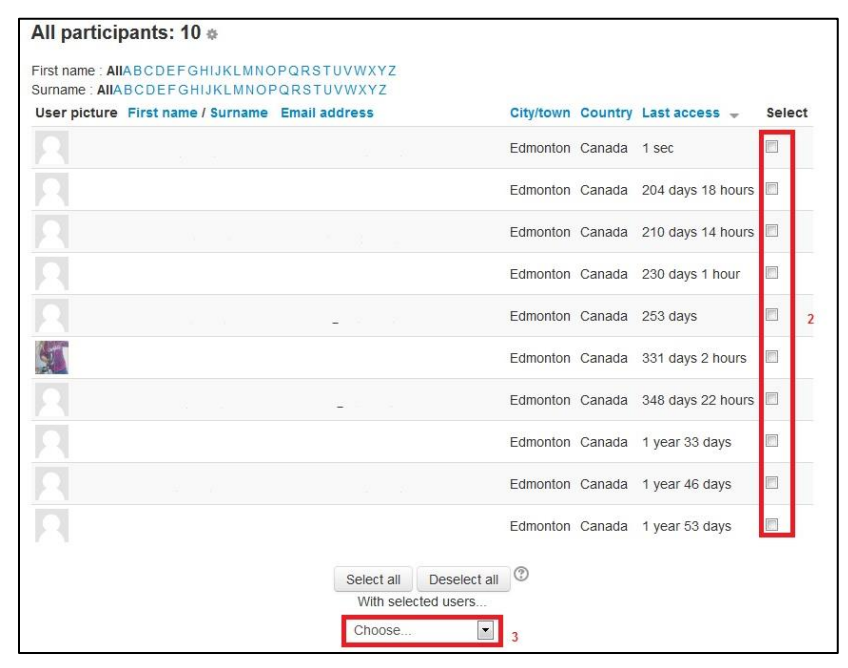

3. From the bottom of the screen, choose **Send a message**.

|               | Keep searching, or use the form below to se                                    | end a message to the selected stude |
|---------------|--------------------------------------------------------------------------------|-------------------------------------|
| Message body: | Font family Font size Paragraph (日本 2018年1月1日日日日日日日日日日日日日日日日日日日日日日日日日日日日日日日日日日 |                                     |
|               | Type your message here.                                                        |                                     |
| Formatting:   | HTML forma                                                                     | tt                                  |
|               |                                                                                |                                     |
|               | Path: p                                                                        |                                     |
|               | Currently sele                                                                 | cted users                          |
|               | Student 1 st1@student.                                                         | concordia.ab.ca Remove              |
|               | Student 2 st2@student.                                                         | concordia.ab.ca                     |

4. Type your message in the message area, and then click on **Preview**.

| HTML format preview      |              |        |
|--------------------------|--------------|--------|
| This is my test message. |              |        |
|                          | Send message | Undata |

5. To modify your message, click on **Update**, and you will be brought back to the previous screen. Otherwise, click on **Send message**.

#### **Messaging History**

By default the messaging block in turned off. If you want to check on your messaging history, you will have to turn on the Messaging Block. To do this, follow the steps outlined below:

- 1. Click on **Turn editing on**.
- 2. From the Add a Block section, chose **Messages**.

#### **Checking Messaging History**

1. From the Messages block, click on Messages.

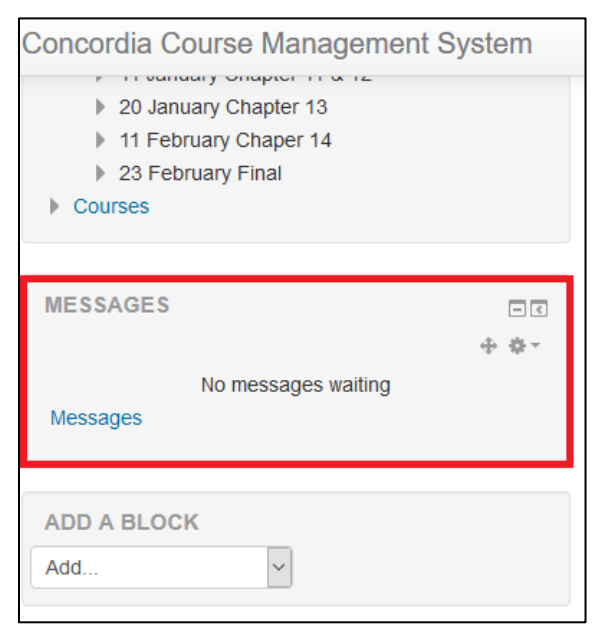

2. Under your Message navigation, choose any name from the list to view the message history between you and that individual.

OR

|                             | DIA<br>NTON   |                      |                     |
|-----------------------------|---------------|----------------------|---------------------|
| Home ► Dashboard ► Messages | ► Sandra Song | Message navigation:  |                     |
| NAVIGATION                  | - <           | Unread messages (4)  |                     |
| Dashboard                   |               | Unread messages (4)  |                     |
| Site pages                  |               | Contacts             |                     |
| My courses                  |               | Recent notifications |                     |
| P Wy courses                |               | Courses              |                     |
|                             |               | Moodle Training      |                     |
|                             |               | CUCAFA               | All messages   Rece |
|                             |               | HELDESK              |                     |

- 3. From the message navigation section, select the course you would want to check your messaging history from.
- 4. A list of enrolled users will display. Click on a user's name, and a history of messages sent and received from the user will be displayed.

# **Backing Up Course Data**

1. On the **Settings** block of the main Moodle screen, click on **Backup**.

|                                 | 1. Initial settings ► 2. Schema settings ► 3. Confirmation and review ► 4. Perform backup ► 5. Complete |
|---------------------------------|----------------------------------------------------------------------------------------------------|
| Backup settings                 |                                                                                                    |
|                                 |                                                                                                    |
| IMS Common Cartridge 1.1        |                                                                                                    |
| Include enrolled users          | × ·                                                                                                    |
| Anonymize user information      | 6                                                                                                    |
| Include user role assignments   | ×                                                                                                    |
| Include activities              |                                                                                                    |
| Include blocks                  | ×                                                                                                    |
| Include filters                 |                                                                                                    |
| Include comments                |                                                                                                    |
| Include calendar events         |                                                                                                    |
| Include user completion details |                                                                                                    |
| Include course logs             |                                                                                                    |
| Include grade history           |                                                                                                    |
|                                 |                                                                                                    |
|                                 | Cancel                                                                                                  |

2. Choose the data set that you want backed-up from the list shown above.

If you are performing this backup to preserve your activities and resources (for use in another term), uncheck the option, **Include enrolled users**. Click on the **Next** button.

| 3 March - 9 March                 |                 | User data   | × å  |
|-----------------------------------|-----------------|-------------|------|
| Quiz #1 📝                         | V               | -           | × å  |
| 10 March - 16 March               | V               | User data   | ×A   |
| Assignment #2                     | 1               | 57.         | × A  |
|                                   |                 | Lisor data  | * A  |
| 17 March - 23 March<br>Final Exam | V               | - USEI Gala | × ≜  |
|                                   |                 |             |      |
| 24 March - 30 March               |                 | User data   | ×    |
| 31 March - 6 April                | V               | User data   | ×A   |
| 7 April - 13 April                | V               | User data   | ×à   |
| 14 April - 20 April               | 3               | User data   | × &  |
| 14 April - 20 April               | 2.1             |             |      |
| 21 April - 27 April               |                 | User data   | × A  |
| 28 April - 4 May                  | V               | User data   | × źs |
|                                   |                 |             |      |
|                                   | Previous Cancel |             | Next |

3. Choose from the detailed, week-by-week display, which data you would want included in the backup process. Click on **Next**.

- 4. On the confirmation screen that follows, click on **Perform backup**.
- 5. Once the backup process finishes, click on **Continue**.

| Import a backup file                  |                     |                             |                                  |              |          |         |
|---------------------------------------|---------------------|-----------------------------|----------------------------------|--------------|----------|---------|
| Files                                 | Choose a file Maxim | num size for new files: 100 | MB                               |              |          |         |
|                                       |                     |                             |                                  |              |          |         |
|                                       | <br>                |                             | You can drag and drop files here | to add them. |          |         |
|                                       | Restore             |                             |                                  |              |          |         |
| Course backup area <sup>®</sup>       |                     |                             |                                  |              |          |         |
| Filename                              | Time                | Size                        | Download                         | Restor       | e        |         |
| Manage backup files                   |                     |                             |                                  |              |          |         |
| User private backup area              | 3                   |                             |                                  |              |          |         |
| Filename                              |                     |                             | Time                             | Size         | Download | Restore |
| backup-moodle2-course-1572-gbooklab-2 | 0130722-1519-nu.mbz |                             | Monday, 22 July 2013, 3:20 PM    | 35.4KB       | Download | Restore |
| Manage backup files                   |                     |                             |                                  |              |          |         |

<u>Note</u>: Steps 6-8 are optional; you only need to do this if you want a copy of the backup file for your records.

6. Click on **Download**.

| ou have chosen to      | open:                                         |
|------------------------|-----------------------------------------------|
| ckup-mood              | le2-course-1572-gbooklab-20130722-1519-nu.mbz |
| which is a: mł         | pz File (35.4 kB)                             |
| from: https://         | courses.concordia.ab.ca                       |
| What should Firefo     | x do with this file?                          |
| Open with              | Browse                                        |
| Save File              |                                               |
| 🔲 Do this <u>a</u> uto | matically for files like this from now on.    |
|                        |                                               |
|                        |                                               |

- 7. Choose **Save file**, and then click on **OK**.
- 8. Identify a location to save your backup file, and then click on **Save**.

# **Restoring Course Data from Backup**

**Option 1**: Restoring from Backup saved in the Moodle server

These are the steps you would normally use, unless you want to restore from a backup copy stored outside of the Moodle server (as a result of Steps 6 - 8 being performed in the previous section)

1. On the **Settings** block of the main Moodle screen, click on **Restore**.

| Import a backup file                  |                                                 |                                               |                               |        |          |         |
|---------------------------------------|-------------------------------------------------|-----------------------------------------------|-------------------------------|--------|----------|---------|
| Files                                 | Choose a file Maximum size for new files: 100MB |                                               |                               |        |          |         |
|                                       |                                                 |                                               |                               |        |          |         |
|                                       | 1<br>1<br>1                                     | You can drag and drop files here to add them. |                               |        |          |         |
|                                       |                                                 |                                               |                               |        |          |         |
|                                       | Restore                                         |                                               |                               |        |          |         |
| Course backup area <sup>®</sup>       |                                                 |                                               |                               |        |          |         |
| Filename                              | Time                                            | Size                                          | Download                      | Restor | e        |         |
| Manage backup files                   |                                                 |                                               |                               |        |          |         |
| User private backup area              | 1                                               |                                               |                               |        |          |         |
| Filename                              |                                                 |                                               | Time                          | Size   | Download | Restore |
| backup-moodle2-course-1572-gbooklab-2 | 20130722-1519-nu.mb                             | z                                             | Monday, 22 July 2013, 3:20 PM | 35.4KB | Download | Restore |
| Manage backup files                   |                                                 |                                               |                               |        |          | 2       |

- 2. From the list of backed-up files in the bottom of the display, identify the backup copy from which you want to restore your data from, and then click on **Restore**.
- 3. Confirm the information that is contained in the backup file, and then click on **Continue**.

| 1. (                                                           | Confirm ► 2. Destination ► 3. Settings ► 4. Schema ► 5. Review ► 6. Process ► 7. Complete |  |  |  |  |  |
|----------------------------------------------------------------|-------------------------------------------------------------------------------------------|--|--|--|--|--|
| Restore into this course                                       |                                                                                           |  |  |  |  |  |
| Merge the backup course into this course                       | ۹                                                                                         |  |  |  |  |  |
| Delete the contents of this course and then restore            | •                                                                                         |  |  |  |  |  |
|                                                                | Continue                                                                                  |  |  |  |  |  |
| Restore into an existing course                                | •                                                                                         |  |  |  |  |  |
| Merge the backup course into the existing                      | ۹                                                                                         |  |  |  |  |  |
| Delete the contents of the existing course<br>and then restore | 0                                                                                         |  |  |  |  |  |
| Select a course                                                | Total courses:<br>Course short name Course full name                                      |  |  |  |  |  |
|                                                                | Search                                                                                    |  |  |  |  |  |
|                                                                | Continue                                                                                  |  |  |  |  |  |

- 4. Choose the course to which the restored data will be added into. Click on **Continue**.
- 5. Click on **Next** on the next two screens.
- 6. Do a quick review of the data that will be restored into your chosen course, and then click on **Perform restore**.
- 7. Upon a successful restore of your course data, you will be prompted accordingly. Click on **Continue**.

| 1. Confirm ► 2. Destination ► 3.                                                                                        | Settings ► 4. Schema ► 5. Review ► 6. Process ► 7. Complete |  |  |  |  |
|----------------------------------------------------------------------------------------------------|-------------------------------------------------------------|--|--|--|--|
| The course was restored successfully, clicking the continue button below will take you to view the course you restored. |                                                             |  |  |  |  |
|                                                                                                    |                                                             |  |  |  |  |
|                                                                                                    | Continue                                                    |  |  |  |  |

#### Option 2: Restoring from an Externally Saved File

These are the steps you would follow if you want to restore from a file you downloaded using steps 6 - 8 of the backing up course data section.

1. On the **Settings** block of the main Moodle screen, click on **Restore**.

| Fit                                                                                                    | Choose a file Maxi | Choose a file Maximum size for new files: 100MB |          |               |    |         |  |
|----------------------------------------------------------------------------------------------------|--------------------|-------------------------------------------------|----------|---------------|----|---------|--|
|                                                                                                    |                    | You can drag and drop files here to add them.   |          |               |    |         |  |
|                                                                                                    |                    |                                                 |          |               |    |         |  |
| Course backup area <sup>®</sup>                                                                            | Restore            | Size                                            | Download | Resto         | re |         |  |
| Course backup area <sup>®</sup><br>Filename<br>Manage backup files                                         | Time               | Size                                            | Download | Resto         | re |         |  |
| Course backup area <sup>®</sup><br>Filename<br>Manage backup files<br>Jsør private backup are              | Time               | Size                                            | Download | Resto         | re |         |  |
| Course backup area <sup>®</sup><br>Pilename<br>Manage backup files<br>Joser private backup are<br>Pilename | Time<br>Time       | Size                                            | Download | Resto<br>Size | re | Restore |  |

2. Click on Choose a file...

| File picker     |                 |                           |  |  |
|-----------------|-----------------|---------------------------|--|--|
| m Server files  |                 |                           |  |  |
| n Recent files  |                 |                           |  |  |
| 🖄 Upload a file |                 |                           |  |  |
| m Private files |                 |                           |  |  |
| G Google Drive  | Attachment:     | Browse, No file selected. |  |  |
|                 | Save as:        |                           |  |  |
|                 | Author:         | Dante Macasaet            |  |  |
|                 | Choose license: | All rights reserved       |  |  |
|                 |                 | Upload this file          |  |  |

- 3. Browse to your saved files, and choose the file from which you want to restore from, and then click on **Upload this file**.
- 4. Click on Restore.
- 5. Follow the same procedure to restore your files (steps 2 to 7) from the previous section.